# DIPLOMADO DE PROFUNDIZACIÓN CISCO PRUEBA DE HABILIDADES PRACTICAS CCNP

JUAN CAMILO CRIOLLO PRIETO

# UNIVERSIDAD NACIONAL ABIERTA Y A DISTANCIA – UNAD

ESCUELA DE CIENCIAS BÁSICAS, TECNOLOGÍA E INGENIERÍA – ECBTI

INGENIERÍA TELECOMUNICACIONES

IBAGUÉ

2022

# DIPLOMADO DE PROFUNDIZACIÓN CISCO PRUEBA DE HABILIDADES PRACTICAS CCNP

JUAN CAMILO CRIOLLO PRIETO

# DIPLOMADO DE OPCIÓN DE GRADO PRESENTADO PARA OPTAR EL TÍTULO DE INGENIERO TELECOMUNICACIONES

Director

JUAN ESTEBAN TAPIAS BAENA

# UNIVERSIDAD NACIONAL ABIERTA Y A DISTANCIA – UNAD

ESCUELA DE CIENCIAS BÁSICAS, TECNOLOGÍA E INGENIERÍA – ECBTI

INGENIERÍA TELECOMUNICACIONES

IBAGUÉ

2022

NOTA DE ACEPTACIÓN

Firma del presidente del jurado

Firma de jugado

Firma de jugado

lbagué – 17 de noviembre del 2022

#### AGRADECIMIENTOS

Primero que todo quiero agradecer a Dios, por darme la sabiduría y el entendimiento, a la universidad que me dio la oportunidad de poder hacer la carrera que tanto quise para mi vida, a los instructores que influyeron para poder fortalecer mi conocimiento durante todos estos años y en especial a mi familia la cual fue mi motor para poder sacar esta carrera adelante.

# CONTENIDO

| AGRADECIMIENTOS                                                                                                   | 4       |
|----------------------------------------------------------------------------------------------------|---------|
| CONTENIDO                                                                                                    | 5       |
| LISTA DE TABLAS                                                                                                   | 6       |
| LISTAS DE FIGURAS                                                                                                 | 7       |
| GLOSARIO                                                                                                    | 8       |
| RESUMEN                                                                                                    | 9       |
| ABSTRACT                                                                                                    | 10      |
| INTRODUCCIÓN                                                                                                    | 11      |
| DESARROLLO                                                                                                    | 12      |
| Parte 1. Construir la red y configurar los parámetros básicos de los dispositivos<br>incluido su direccionamiento | s<br>13 |
| Tabla 1. Enrutamiento escenario propuesto                                                                         | 14      |
| Parte 2. Configuración de capa 2, se debe establecer el soporte básico de hos<br>en los dispositivos              | t<br>29 |
| Tabla 2. Tarea de configuración parte 2                                                                           | 29      |
| Parte 3. Configuración de protocolos de enrutamiento                                                              | 42      |
| Tabla 3. Tarea de configuración parte 3                                                                           | 42      |
| Parte 4. Configuración redundancia primer salto                                                                   | 54      |
| Tabla 4. Tarea de configuración parte 4                                                                           | 54      |
| CONCLUSIONES                                                                                                    | 63      |
| REFERENCIAS BIBLIOGRÁFICAS                                                                                        | 64      |

# LISTA DE TABLAS

| Tabla 1. Enrutamiento escenario propuesto | 14 |
|-------------------------------------------|----|
| Tabla 2. Tarea de configuración parte 2   | 29 |
| Tabla 3. Tarea de configuración parte 3   | 42 |
| Tabla 4. Tarea de configuración parte 4   | 54 |

# LISTAS DE FIGURAS

| Figura 1. Escenario propuesto12                                                                                                    |
|----------------------------------------------------------------------------------------------------|
| Figura 2. Escenario Simulado13                                                                                                    |
| Figura 3. Comando copy running-config startup-config en R1, R2, R3, D1, D2 Y A1<br>                                                    |
| Figura 4. Configuración de direcciones IP a HOST (PC1, PC4)28                                                                          |
| Figura 5. Configuración para los puentes de Raiz RSTP para D1 y D235                                                                   |
| Figura 6. Configuración de EtherChannels LACP en los switches D1, D2 y A137                                                            |
| Figura 7. Verificación de servicios de DHCP IPv4 en los PC2 y PC3                                                                      |
| Figura 8. Verificación de conectividad LAN local (PC1)40                                                                               |
| Figura 9. Verificación de conectividad LAN local (PC2)40                                                                               |
| Figura 10. Verificación de conectividad LAN local (PC3)41                                                                              |
| Figura 11. Verificación de conectividad LAN local (PC4)41                                                                              |
| Figura 12. Comandos show run   section ^router ospf, show run   section ipv6 route, y show ipv6 ospf interface brief R1, R3, D1 y D251 |
| Figura 13. Comando show run   section bgp   include route en R252                                                                      |
| Figura 14. Comando show run   section bgp – show ip route   include 0 B – show ipv6 route en R1                                        |
| Figura 15. Comando show ip route ospf   begin Gateway – show ipv6 route ospf en R353                                                   |
| Figura 16. Comando show run   section IP sla – show standby brief en D161                                                              |
| Figura 17. Comando show run   section IP sla en D262                                                                                   |

# GLOSARIO

**BGP:** Es un protocolo mediante el cual se intercambia información de encaminamiento entre sistemas autónomos.

**DHCP:** Es un protocolo de red de tipo cliente/servidor1 mediante el cual un servidor DHCP asigna dinámicamente una dirección IP y otros parámetros de configuración de red a cada dispositivo en una red para que puedan comunicarse con otras redes IP.

**OSPF:** Es un protocolo de direccionamiento de tipo enlace-estado, desarrollado para las redes IP y basado en el algoritmo de primera vía más corta (SPF). OSPF es un protocolo de pasarela interior (IGP).

**ROUTER:** Es un dispositivo que permite interconectar redes con distinto prefijo en su dirección IP. Su función es la de establecer la mejor ruta que destinará a cada paquete de datos para llegar a la red y al dispositivo de destino.

**SWITCH:** Es un dispositivo de interconexión que sirve para conectar todos los equipos en una red; incluidos los computadores, las consolas, las impresoras y los servidores. Junto con el cableado forman lo que se conoce como red de área local (LAN).

VLAN: Es un método para crear redes lógicas independientes dentro de una misma red física

#### RESUMEN

Se desea realizar una prueba de habilidades prácticas que permitan realizar una configuración de una red, esto con el fin de diseñas soluciones para redes escalables y estructurar redes conmutadas mediante vlan's esto se realizará en el software GNS3, una vez se termine la configuración se deberá tener acceso a la LAN de la topología mediante pruebas de ping, con esto lograremos los objetivos propuestos en la guía y lograremos tener accesibilidad a una red escalable.

Palabras Claves: GNS3, CCNP, VLAN, BGP, OSFP.

# ABSTRACT

It is desired to carry out a test of practical skills that allow a network configuration to be carried out, this in order to design solutions for scalable networks and structure switched networks through vlan's, this will be carried out in the GNS3 software, once the configuration is finished, it must be access the LAN of the topology through ping tests, with this we will achieve the objectives proposed in the guide and we will achieve accessibility to a scalable network.

Keywords: GNS3, CCNP, VLAN, BGP, OSFP.

#### INTRODUCCIÓN

En el siguiente trabajo se desarrollara un escenario simulado en el cual se implementara y se configurara una red conmutada mediante el uso del protocolo STP, vlan's, protocolos de enrutamiento y BGP, esto con el fin de identificar las características de una red convergente, esto se realizará en el software GNS3, en el cual se utilizaran router y switches conmutadores cisco catalyst L2 y computadores, una vez terminado podremos tener acceso a la LAN, WAN y hosts de la topología mediante pruebas de ping y verificar la configuración mediante comandos.

#### DESARROLLO

## Figura 1. Escenario propuesto

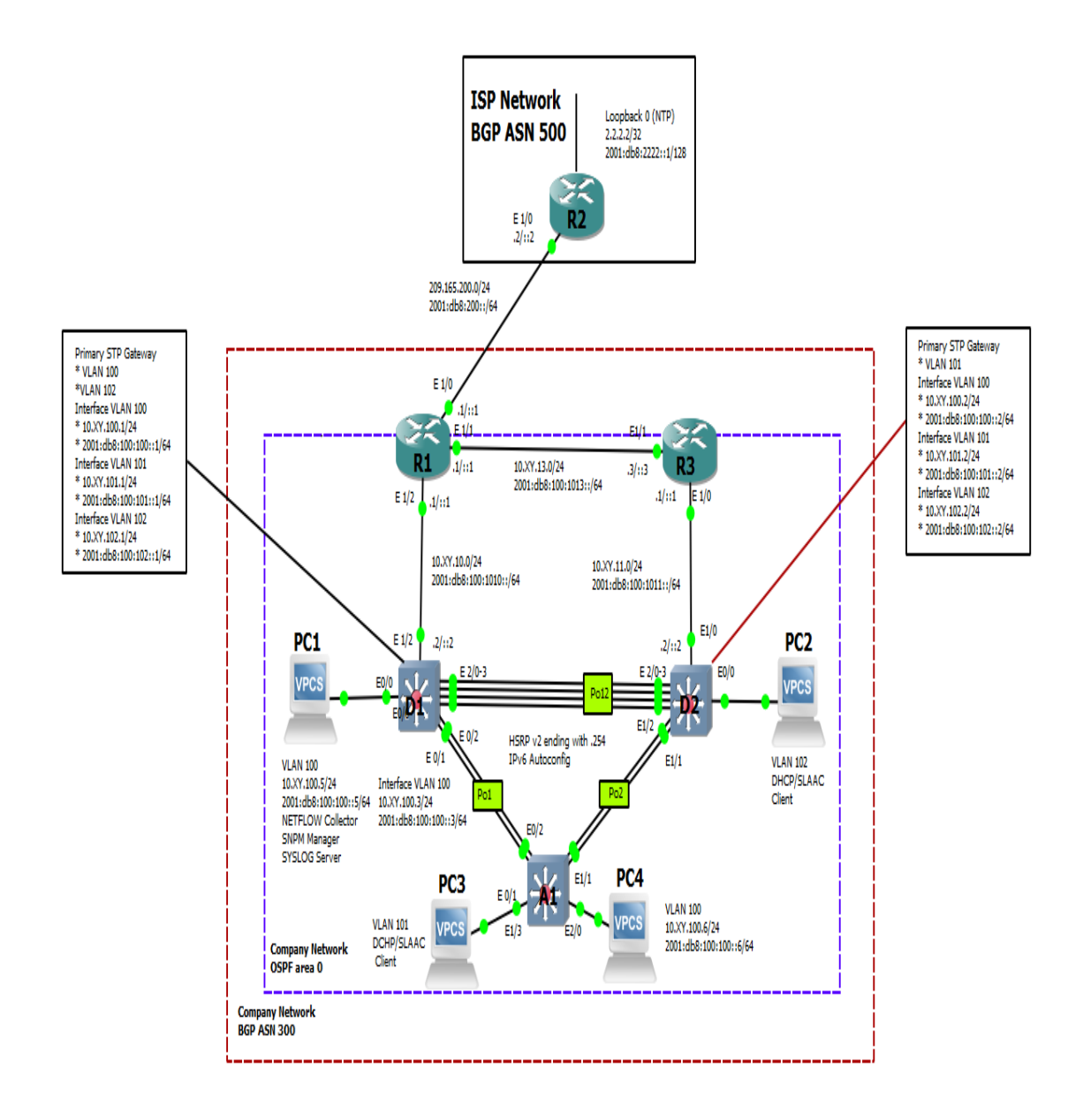

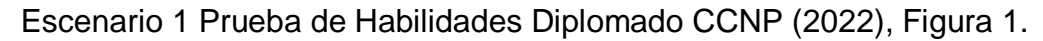

Figura 2. Escenario Simulado

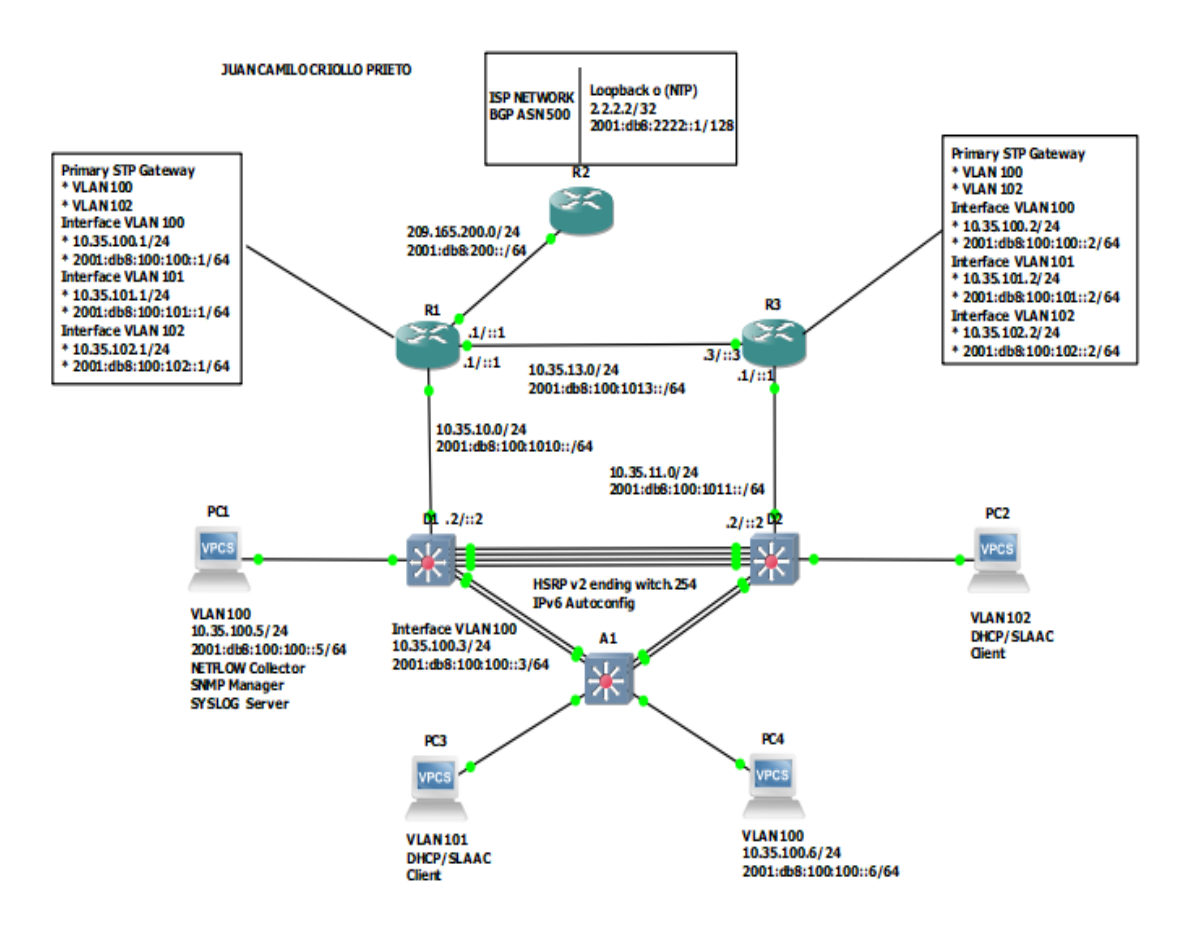

Criollo, J. (2022), Escenario 1 Figura 2

# Parte 1. Construir la red y configurar los parámetros básicos de los dispositivos incluido su direccionamiento.

Modificación de segmento de red XY mediante los dos últimos dígitos de documento de identidad del estudiante. (35)

| Device                | Interface               | nterface IPv4 Address IPv6 Address |                         | IPv6 Link-<br>Local |
|-----------------------|-------------------------|------------------------------------|-------------------------|---------------------|
| R1                    | E1/0 209.165.200.225/27 |                                    | 2001:db8:200::1/64      | fe80::1:1           |
|                       | E1/2                    | 10.35.10.1/24                      | 2001:db8:100:1010::1/64 | fe80::1:2           |
|                       | E1/1                    | 10.35.13.1/24                      | 2001:db8:100:1013::1/64 | fe80::1:3           |
| R2                    | E1/0                    | 209.165.200.226/27                 | 2001:db8:200::2/64      | fe80::2:1           |
|                       | Loopback0               | 2.2.2.2/32                         | 2001:db8:2222::1/128    | fe80::2:3           |
| R3                    | E1/0                    | 10.35.11.1/24                      | 2001:db8:100:1011::1/64 | fe80::3:2           |
|                       | E1/1                    | 10.35.13.3/24                      | 2001:db8:100:1013::3/64 | fe80::3:3           |
| D1                    | E1/2                    | 10.35.10.2/24                      | 2001:db8:100:1010::2/64 | fe80::d1:1          |
|                       | VLAN 100                | 10.35.100.1/24                     | 2001:db8:100:100::1/64  | fe80::d1:2          |
|                       | VLAN 101                | 10.35.101.1/24                     | 2001:db8:100:101::1/64  | fe80::d1:3          |
|                       | VLAN 102                | 10.35.102.1/24                     | 2001:db8:100:102::1/64  | fe80::d1:4          |
| D2 E1/0 10.35.11.2/24 |                         | 2001:db8:100:1011::2/64            | fe80::d2:1              |                     |
| VLAN 100 10.35.100.2  |                         | 10.35.100.2/24                     | 2001:db8:100:100::2/64  | fe80::d2:2          |
|                       | VLAN 101                | 10.35.101.2/24                     | 2001:db8:100:101::2/64  | fe80::d2:3          |
|                       | VLAN 102                | 10.35.102.2/24                     | 2001:db8:100:102::2/64  | fe80::d2:4          |
| A1                    | VLAN 100                | 10.35.100.3/23                     | 2001:db8:100:100::3/64  | fe80::a1:1          |
| PC1                   | NIC                     | 10.25.100.5/24                     | 2001:db8:100:100::5/64  | EUI-64              |
| PC2                   | NIC                     | DHCP                               | SLAAC                   | EUI-64              |
| PC3                   | NIC                     | DHCP                               | SLAAC                   | EUI-64              |
| PC4                   | NIC                     | 10.35.100.6/24                     | 2001:db8:100:100::6/64  | EUI-64              |

| Tabla 1. | Enrutamien | to escenario | propuest | 0 |
|----------|------------|--------------|----------|---|
|          |            |              | 1        |   |

a. Se debe realizar en cada dispositivo en modo de configuración global las configuraciones básicas suministradas en el documento.

#### **CONFIGURACIONES INICIALES**

#### **Router R1**

#### R1#conf // Se activa la configuración

R1(config)#hostname R1 // Se usa para cambiar el nombre del router

R1(config)#ipv6 unicast-routing **// Se habilita IPV6 en el dispositivo** 

R1(config)#no ip domain lookup // Se desactiva la traducción de nombres

R1(config)#banner motd # R1, ENCOR Skills Assessment# **// Se ubica un mensaje en el inicio** 

R1(config)#line con 0 **// Se ingresa a la línea de consola 0** 

R1(config-line)# exec-timeout 0 0 *II* Sirve para establecer un tiempo de espera para salir de la sesión

R1(config-line)# logging synchronous **// Se deniegan mensajes** inesperados o de alertas en pantalla

R1(config-line)# exit // Se sale de la configuración de la consola 0

R1(config)#interface g0/0 // Se ingresa a la interface g0/0

R1(config-if)# ip address 209.165.200.225 255.255.255.224 // Se configura el direccionamiento IPv4

R1(config-if)# ipv6 address fe80::1:1 link-local **// Se configura la IPV6 link local** 

R1(config-if)# ipv6 address 2001:db8:200::1/64 // Se configura el direccionamiento IPv6

R1(config-if)# no shutdown // Se enciende la interface g0/0

R1(config-if)# exit // Se sale de la configuración de la interface g0/0

R1(config)#interface g2/0 // Se ingresa a la interface g0/0

R1(config-if)# ip address 10.35.10.1 255.255.255.0 // Se configura el direccionamiento IPv4

R1(config-if)# ipv6 address fe80::1:2 link-local **// Se configura la IPV6 link local** 

R1(config-if)# ipv6 address 2001:db8:100:1010::1/64 **// Se configura el direccionamiento IPv6** 

R1(config-if)# no shutdown // Se enciende la interface g2/0

R1(config-if)# exit // Se sale de la configuración de la interface g2/0

R1(config)#interface g1/0 // Se ingresa a la interface g1/0

R1(config-if)# ip address 10.35.13.1 255.255.255.0 // Se configura el direccionamiento IPv4

R1(config-if)# ipv6 address fe80::1:3 link-local **// Se configura la IPV6 link local** 

R1(config-if)# ipv6 address 2001:db8:100:1013::1/64 // Se configura el direccionamiento IPv6

R1(config-if)# no shutdown **// Se enciende la interface g1/0** 

R1(config-if)# exit // Se sale de la configuración de la interface g1/0

#### **Router R2**

R2(config)#hostname R2 // Se usa para cambiar el nombre del router

R2(config)#ipv6 unicast-routing **// Se habilita IPV6 en el dispositivo** 

R2(config)#no ip domain lookup // Se desactiva la traducción de nombres

R2(config)#banner motd # R2, ENCOR Skills Assessment# **// Se ubica un mensaje en el inicio** 

R2(config)#line con 0 **// Se ingresa a la línea de consola 0** 

R2(config-line)# exec-timeout 0 0 // Sirve para establecer un tiempo de espera para salir de la sesión

R2(config-line)# logging synchronous **// Se deniegan mensajes** inesperados o de alertas en pantalla

R2(config-line)# exit **// Se sale de la configuración de la consola 0** 

R2(config)#interface g0/0 // Se ingresa a la interface g0/0

R2(config-if)# ip address 209.165.200.226 255.255.255.224 // Se configura el direccionamiento IPv4

R2(config-if)# ipv6 address fe80::2:1 link-local **// Se configura la IPV6 link local** 

R2(config-if)# ipv6 address 2001:db8:200::2/64 // Se configura el direccionamiento IPv6

R2(config-if)# no shutdown // Se enciende la interface g0/0

R2(config-if)# exit // Se sale de la configuración de la interface g0/0

R2(config)#interface Loopback 0 // Se ingresa a la interface Loopback 0

R2(config-if)# ip address 2.2.2.2 255.255.255.255 // Se configura el direccionamiento IPv4

R2(config-if)# ipv6 address fe80::2:3 link-local **// Se configura la IPV6 link local** 

R2(config-if)# ipv6 address 2001:db8:2222::1/128 // Se configura el direccionamiento IPv6

R2(config-if)# no shutdown // Se enciende la interface Loopback 0

R2(config-if)# exit Se sale de la configuración de la interface Loopback 0

# **Router R3**

R3(config)#hostname R3 // Se usa para cambiar el nombre del router

R3(config)#ipv6 unicast-routing **// Se habilita IPV6 en el dispositivo** 

R3(config)#no ip domain lookup // Se desactiva la traducción de nombres

R3(config)#banner motd # R3, ENCOR Skills Assessment# **// Se ubica un mensaje en el inicio** 

R3(config)#line con 0 **// Se ingresa a la línea de consola 0** 

R3(config-line)# exec-timeout 0 0 // Sirve para establecer un tiempo de espera para salir de la sesión

R3(config-line)# logging synchronous **// Se deniegan mensajes** inesperados o de alertas en pantalla

R3(config-line)# exit **// Se sale de la configuración de la consola 0** 

R3(config)#interface g0/0 // Se ingresa a la interface g0/0

R3(config-if)# ip address 10.35.11.1 255.255.255.0 // Se configura el direccionamiento IPv4

R3(config-if)# ipv6 address fe80::3:2 link-local **// Se configura la IPV6 link local** 

R3(config-if)# ipv6 address 2001:db8:100:1011::1/64 // Se configura el direccionamiento IPv6

R3(config-if)# no shutdown // Se enciende la interface g0/0

R3(config-if)# exit // Se sale de la configuración de la interface g0/0

R3(config)#interface g1/0 // Se ingresa a la interface g0/0

R3(config-if)# ip address 10.35.13.3 255.255.255.0 // Se configura el direccionamiento IPv4

R3(config-if)# ipv6 address fe80::3:3 link-local **// Se configura la IPV6 link local** 

R3(config-if)# ipv6 address 2001:db8:100:1010::2/64 // Se configura el direccionamiento IPv6

R3(config-if)# no shutdown **// Se enciende la interface g1/0** 

R3(config-if)# exit // Se sale de la configuración de la interface g1/0

#### Switch D1

D1(config)#hostname D1 // Se usa para cambiar el nombre del router

D1(config)#ip routing **// Habilita el protocolo de Internet** 

D1(config)#ipv6 unicast-routing // Se habilita IPV6 en el dispositivo

D1(config)#no ip domain lookup // Se desactiva la traducción de nombres

D1(config)#banner motd # D1, ENCOR Skills Assessment# **// Se ubica un mensaje en el inicio** 

D1(config)#line con 0 // Se ingresa a la línea de consola 0

D1(config-line)# exec-timeout 0 0 // Sirve para establecer un tiempo de espera para salir de la sesión

D1(config-line)# logging synchronous **// Se deniegan mensajes** inesperados o de alertas en pantalla

D1(config-line)# exit **// Se sale de la configuración de la consola 0** 

D1(config)#vlan 100 // Se crea la VLAN 100

D1(config-vlan)# name Management // Se configura el nombre de la VLAN

D1(config-vlan)# exit // Se sale de la configuración de la VLAN 100

D1(config)#vlan 101 // Se crea la VLAN 101

D1(config-vlan)# name UserGroupA // Se configura el nombre de la VLAN

D1(config-vlan)# exit // Se sale de la configuración de la VLAN 100

D1(config)#vlan 102 // Se crea la VLAN 102

D1(config-vlan)# name UserGroupB // Se configura el nombre de la VLAN

D1(config-vlan)# exit // Se sale de la configuración de la VLAN 102

D1(config)#vlan 999 // Se crea la VLAN 99

D1(config-vlan)# name NATIVE // Se configura el nombre de la VLAN

D1(config-vlan)# exit // Se sale de la configuración de la VLAN 999

D1(config)#interface e1/2 // Se ingresa a la interface e1/2

D1(config-if)# no switchport **// Sirve para no asociar el puerto a ninguna VLAN** 

D1(config-if)# ip address 10.35.10.2 255.255.255.0 // Se configura el direccionamiento IPv4

D1(config-if)# ipv6 address fe80::d1:1 link-local **// Se configura la IPV6 link** local

D1(config-if)# ipv6 address 2001:db8:100:1010::2/64 // Se configura el direccionamiento IPv6

D1(config-if)# no shutdown **// Se enciende la interface e1/2** 

D1(config-if)# exit **// Se sale de la configuración de la interface e1/2** 

D1(config)#interface vlan 100 // Se ingresa a la VLAN 100

D1(config-if)# ip address 10.35.100.1 255.255.255.0 // Se configura el direccionamiento IPv4

D1(config-if)# ipv6 address fe80::d1:2 link-local **// Se configura la IPV6 link local** 

D1(config-if)# ipv6 address 2001:db8:100:100::1/64 // Se configura el direccionamiento IPv6

D1(config-if)# no shutdown // Se enciende la VLAN 100

D1(config-if)# exit **// Se sale de la configuración de la VLAN 100** 

D1(config)#interface vlan 101 // Se ingresa a la VLAN 101

D1(config-if)# ip address 10.35.101.1 255.255.255.0 // Se configura el direccionamiento IPv4

D1(config-if)# ipv6 address fe80::d1:3 link-local **// Se configura la IPV6 link local** 

D1(config-if)# ipv6 address 2001:db8:100:101::1/64 // Se configura el direccionamiento IPv6

D1(config-if)# no shutdown // Se enciende la VLAN 101

D1(config-if)# exit // Se sale de la configuración de la VLAN 101

D1(config)#interface vlan 102 // Se ingresa a la VLAN 102

D1(config-if)# ip address 10.35.102.1 255.255.255.0 // Se configura el direccionamiento IPv4

D1(config-if)# ipv6 address fe80::d1:4 link-local **// Se configura la IPV6 link local** 

D1(config-if)# ipv6 address 2001:db8:100:102::1/64 // Se configura el direccionamiento IPv6

D1(config-if)# no shutdown // Se enciende la VLAN 101

D1(config-if)# exit **// Se sale de la configuración de la VLAN 102** 

D1(config)#ip dhcp excluded-address 10.35.101.1 10.0.101.109 **// Se** configuran las exclusiones de los rangos ip indicadas de la propagación del DHCP

D1(config)#ip dhcp excluded-address 10.35.101.141 10.0.101.254 **// Se** configuran las exclusiones de los rangos ip indicadas de la propagación del DHCP

D1(config)#ip dhcp excluded-address 10.35.102.1 10.0.102.109 **// Se configuran las exclusiones de los rangos ip indicadas de la propagación del DHCP** 

D1(config)#ip dhcp excluded-address 10.35.102.141 10.0.102.254 **// Se configuran las exclusiones de los rangos ip indicadas de la propagación del DHCP** 

D1(config)#ip dhcp pool VLAN-101 // Se crea un conjunto de IP's para el DHCP de la VLAN 101

D1(dhcp-config)# network 10.35.101.0 255.255.255.0 // Se configura el rango de direcciones IPv4

D1(dhcp-config)# default-router 10.35.101.254 // Se configura la ruta por defecto

D1(dhcp-config)# exit **// Se sale de la configuración de DHCP de la VLAN** 101

D1(config)#ip dhcp pool VLAN-102 // Se crea un conjunto de IP's para el DHCP de la VLAN 102

D1(dhcp-config)# network 10.35.102.0 255.255.255.0 // Se configura el rango de direcciones IPv4

D1(dhcp-config)# default-router 10.35.102.254 // Se configura la ruta por defecto

D1(dhcp-config)# exit **// Se sale de la configuración de DHCP de la VLAN** 101

D1(config)#interface range e0/0-3,e1/0-1,e1/3,e2/0-3,e3/0-3 **//** Sirve para seleccionar un rango de interfaces al mismo tiempo para indicar un comando masivo

D1(config-if-range)# shutdown **// Sirve para apagar las interfaces** seleccionadas

D1(config-if-range)# exit **// Se sale de la configuración de las interfaces** seleccionadas

#### Switch D2

D2(config)#hostname D2 // Se usa para cambiar el nombre del router

D2(config)#ip routing // Habilita el protocolo de Internet

D2(config)#ipv6 unicast-routing // Se habilita IPV6 en el dispositivo

D2(config)#no ip domain lookup // Se desactiva la traducción de nombres

D2(config)#banner motd # D2, ENCOR Skills Assessment# **// Se ubica un mensaje en el inicio** 

D2(config)#line con 0 // Se ingresa a la línea de consola 0

D2(config-line)# exec-timeout 0 0 // Sirve para establecer un tiempo de espera para salir de la sesión

D2(config-line)# logging synchronous **// Se deniegan mensajes** inesperados o de alertas en pantalla

D2(config-line)# exit // Se sale de la configuración de la consola 0

D2(config)#vlan 100 // Se crea la VLAN 100

D2(config-vlan)# name Management // Se configura el nombre de la VLAN

D2(config-vlan)# exit // Se sale de la configuración de la VLAN 100

D2(config)#vlan 101 // Se crea la VLAN 101

D2(config-vlan)# name UserGroupA // Se configura el nombre de la VLAN

D2(config-vlan)# exit // Se sale de la configuración de la VLAN 100

D2(config)#vlan 102 // Se crea la VLAN 102

D2(config-vlan)# name UserGroupB // Se configura el nombre de la VLAN

D2(config-vlan)# exit // Se sale de la configuración de la VLAN 102

D2(config)#vlan 999 // Se crea la VLAN 99

D2(config-vlan)# name NATIVE // Se configura el nombre de la VLAN

D2(config-vlan)# exit **// Se sale de la configuración de la VLAN 999** 

D2(config)#interface e1/0 // Se ingresa a la interface e1/0

D2(config-if)# no switchport **// Sirve para no asociar el puerto a ninguna** VLAN

D2(config-if)# ip address 10.35.11.2 255.255.255.0 // Se configura el direccionamiento IPv4

D2(config-if)# ipv6 address fe80::d1:1 link-local **// Se configura la IPV6 link** local

D2(config-if)# ipv6 address 2001:db8:100:1011::2/64 // Se configura el direccionamiento IPv6

D2(config-if)# no shutdown // Se enciende la interface e1/0

D2(config-if)# exit Se sale de la configuración de la interface e1/0

D2(config)#interface vlan 100 // Se ingresa a la VLAN 100

D2(config-if)# ip address 10.35.100.2 255.255.255.0 // Se configura el direccionamiento IPv4

D2(config-if)# ipv6 address fe80::d2:2 link-local **// Se configura la IPV6 link** local

D2(config-if)# ipv6 address 2001:db8:100:100::2/64 // Se configura el direccionamiento IPv6

D2(config-if)# no shutdown **// Se enciende la VLAN 100** 

D2(config-if)# exit // Se sale de la configuración de la VLAN 100

D2(config)#interface vlan 101 // Se ingresa a la VLAN 101

D2(config-if)# ip address 10.35.101.2 255.255.255.0 0 // Se configura el direccionamiento IPv4

D2(config-if)# ipv6 address fe80::d2:3 link-local **// Se configura la IPV6 link local** 

D2(config-if)# ipv6 address 2001:db8:100:101::2/64 // Se configura el direccionamiento IPv6

D2(config-if)# no shutdown // Se enciende la VLAN 101

D2(config-if)# exit // Se sale de la configuración de la VLAN 101

D2(config)#interface vlan 102 // Se ingresa a la VLAN 101

D2(config-if)# ip address 10.35.102.2 255.255.255.0 // Se configura el direccionamiento IPv4

D2(config-if)# ipv6 address fe80::d2:4 link-local **// Se configura la IPV6 link local** 

D2(config-if)# ipv6 address 2001:db8:100:102::2/64 // Se configura el direccionamiento IPv6

D2(config-if)# no shutdown **// Se enciende la VLAN 102** 

D2(config-if)# exit // Se sale de la configuración de la VLAN 102

D2(config)#ip dhcp excluded-address 10.35.101.1 10.0.101.209 **// Se** configuran las exclusiones de los rangos ip indicadas de la propagación del DHCP

D2(config)#ip dhcp excluded-address 10.35.101.241 10.0.101.254 **// Se** configuran las exclusiones de los rangos ip indicadas de la propagación del DHCP

D2(config)#ip dhcp excluded-address 10.35.102.1 10.0.102.209 **// Se** configuran las exclusiones de los rangos ip indicadas de la propagación del DHCP

D2(config)#ip dhcp excluded-address 10.35.102.241 10.0.102.254 **// Se** configuran las exclusiones de los rangos ip indicadas de la propagación del DHCP

D2(config)#ip dhcp pool VLAN-101 // Se crea un conjunto de IP's para el DHCP de la VLAN 101

D2(dhcp-config)# network 10.35.101.0 255.255.255.0 // Se configura el rango de direcciones IPv4

D2(dhcp-config)# default-router 35.0.101.254 // Se configura la ruta por defecto

D2(dhcp-config)# exit **// Se sale de la configuración de DHCP de la VLAN** 101

D2(config)#ip dhcp pool VLAN-102 // Se crea un conjunto de IP's para el DHCP de la VLAN 102

D2(dhcp-config)# network 10.35.102.0 255.255.255.0 // Se configura el rango de direcciones IPv4

D2(dhcp-config)# default-router 10.35.102.254 // Se configura la ruta por defecto

D2(dhcp-config)# exit **// Se sale de la configuración de DHCP de la VLAN** 102

D2(config)#interface range e0/0-3,e1/1-3,e2/0-3,e3/0-3 **//** Sirve para seleccionar un rango de interfaces al mismo tiempo para indicar un comando masivo

D2(config-if-range)# shutdown **// Sirve para apagar las interfaces** seleccionadas

D2(config-if-range)# exit **// Se sale de la configuración de las interfaces** seleccionadas

Switch A1

A1(config)#hostname A1 // Se usa para cambiar el nombre del router

A1(config)#no ip domain lookup // Se desactiva la traducción de nombres

A1(config)#banner motd # A1, ENCOR Skills Assessment# **// Se ubica un mensaje en el inicio** 

A1(config)#line con 0 **// Se ingresa a la línea de consola 0** 

A1(config-line)# exec-timeout 0 0 // Sirve para establecer un tiempo de espera para salir de la sesión

A1(config-line)# logging synchronous **// Se deniegan mensajes** inesperados o de alertas en pantalla

A1(config-line)# exit // Se sale de la configuración de la consola 0

A1(config)#vlan 100 // Se crea la VLAN 100

A1(config-vlan)# name Management // Se configura el nombre de la VLAN

A1(config-vlan)# exit // Se sale de la configuración de la VLAN 100

A1(config)#vlan 101 // Se crea la VLAN 101

A1(config-vlan)# name UserGroupA // Se configura el nombre de la VLAN

A1(config-vlan)# exit // Se sale de la configuración de la VLAN 100

A1(config)#vlan 102 // Se crea la VLAN 102

A1(config-vlan)# name UserGroupB // Se configura el nombre de la VLAN

A1(config-vlan)# exit // Se sale de la configuración de la VLAN 102

A1(config)#vlan 999 // Se crea la VLAN 99

A1(config-vlan)# name NATIVE // Se configura el nombre de la VLAN

A1(config-vlan)# exit // Se sale de la configuración de la VLAN 999

A1(config)#interface vlan 100 // Se ingresa a la VLAN 101

A1(config-if)# ip address 10.35.100.3 255.255.255.0 // Se configura el direccionamiento IPv4

A1(config-if)# ipv6 address fe80::a1:1 link-local **// Se configura la IPV6 link local** 

A1(config-if)# ipv6 address 2001:db8:100:100::3/64 **// Se configura el direccionamiento IPv6** 

A1(config-if)# no shutdown // Se enciende la VLAN 101

A1(config-if)# exit // Se sale de la configuración de la VLAN 101

A1(config)#interface range e0/0,e0/3,e1/0,e2/1-3,e3/0-3 **//** Sirve para seleccionar un rango de interfaces al mismo tiempo para indicar un comando masivo

A1(config-if-range)# shutdown **// Sirve para apagar las interfaces** seleccionadas

A1(config-if-range)# exit **// Se sale de la configuración de las interfaces seleccionadas** 

b. Guarde la configuración utilizando el comando copy running-config startupconfig en cada uno de los dispositivos

Figura 3. Comando copy running-config startup-config en R1, R2, R3, D1, D2 Y

[OK] R1#copy running-config startup-config Destination filename [startup-config]? Building configuration... [OK] R1# R2# R2# R2#copy running-config startup-config Destination filename [startup-config]? Building configuration... [OK] R3# R3#copy running-config startup-config Destination filename [startup-config]? Building configuration... [OK]

A1

D1#copy running-config startup-config Destination filename [startup-config]? Warning: Attempting to overwrite an NVRAM configuration previously written by a different version of the system image. Overwrite the previous NVRAM configuration?[confirm] Building configuration... Compressed configuration from 2282 bytes to 1289 bytes[OK] D2#copy running-config startup-config Destination filename [startup-config]? Warning: Attempting to overwrite an NVRAM configuration previously written by a different version of the system image. Overwrite the previous NVRAM configuration?[confirm] Building configuration... Compressed configuration from 2281 bytes to 1292 bytes[OK] 2# A1#copy running-config startup-config Destination filename [startup-config]? Warning: Attempting to overwrite an NVRAM configuration previously written by a different version of the system image. Overwrite the previous NVRAM configuration?[confirm] Building configuration... Compressed configuration from 1633 bytes to 986 bytes[OK]

Evidencia comando guardar en modo privilegiado R1, R2, R3, D1, D2, A1

(2022), Figura 3.

Fuente: Autor

c. Se configura el direccionamiento en los hosts (PC1, PC4) según la topología se debe de configurar la puerta de enlace 10.35.100.254.

Figura 4. Configuración de direcciones IP a HOST (PC1, PC4)

| PC1 - PuTTY                                                             | 1                                                                                                    |
|-------------------------------------------------------------------------|----------------------------------------------------------------------------------------------------|
| PC1><br>PC1> sh ip                                                      |                                                                                                    |
| NAME<br>IP/MASK<br>GATEWAY<br>DNS<br>MAC<br>LPORT<br>RHOST:PORT<br>MTU: | : PC1[1]<br>: 10.35.100.5/24<br>: 10.35.100.254<br>:<br>: 00:50:79:66:68:00<br>: 10022<br>: 127.0.0.1:10023<br>: 1500 |
| NAME<br>IP/MASK<br>GATEWAY<br>DNS<br>MAC<br>LPORT<br>RHOST:PORT<br>MTU: | : PC4[1]<br>: 10.35.100.6/24<br>: 10.35.100.254<br>:<br>: 00:50:79:66:68:03<br>: 10028<br>: 127.0.0.1:10029<br>: 1500 |
| PC4>                                                                    |                                                                                                    |

Evidencia asignación IP A HOST (2022), Figura 4.

Fuente: Autor

Parte 2. Configuración de capa 2, se debe establecer el soporte básico de host en los dispositivos.

| Tarea<br># | Tarea                                                                                                    | Especificación                                                                                                    | Puntos |
|------------|----------------------------------------------------------------------------------------------------|----------------------------------------------------------------------------------------------------|--------|
| 2.1        | En todos los conmutadores,<br>configure las interfaces<br>troncales IEEE 802.1Q en los<br>enlaces de conmutación<br>interconectados                                                                             | Habilite los enlaces<br>troncales 802.1Q entre:<br>• D1 y D2<br>• D1 y A1<br>• D2 y A1                                          | 6      |
| 2.2        | En todos los conmutadores,<br>cambie la VLAN nativa en los<br>enlaces troncales.                                                                                                    | Utilice VLAN 999 como<br>VLAN nativa.                                                                                           | 6      |
| 2.3        | En todos los conmutadores,<br>habilite el protocolo De árbol de<br>expansión rápida.                                                                                                    | Utilice el árbol de expansión rápida.                                                                                           | 3      |
| 2.4        | En D1 y D2, configure los<br>puentes raíz RSTP adecuados<br>en función de la información del<br>diagrama de topología.<br>D1 y D2 deben proporcionar<br>copia de seguridad en caso de<br>fallo del puente raíz. | Configure D1 y D2 como<br>raíz para las VLAN<br>adecuadas con prioridades<br>de apoyo mutuo en caso de<br>fallo del conmutador. | 2      |

Tabla 2. Tarea de configuración parte 2

| Tarea<br># | Tarea                                                                                                    | Especificación                                                                                                    | Puntos |
|------------|----------------------------------------------------------------------------------------------------|----------------------------------------------------------------------------------------------------|--------|
| 2.5        | En todos los switches, cree<br>LACP EtherChannel como se<br>muestra en el diagrama de<br>topología.                | <ul> <li>Utilice los siguientes</li> <li>números de canal:</li> <li>D1 a D2 – Canal de<br/>puerto 12</li> <li>D1 a A1 – Puerto canal 1</li> <li>D2 a A1 – Puerto canal 2</li> </ul>                        | 3      |
| 2.6        | En todos los conmutadores,<br>configure los puertos de acceso<br>al host que se conectan a PC1,<br>PC2, PC3 y PC4. | Configure los puertos de<br>acceso con la configuración<br>de VLAN adecuada, como<br>se muestra en el diagrama<br>de topología.<br>Los puertos host deben<br>pasar inmediatamente al<br>estado de reenvío. | 4      |
| 2.7        | Compruebe los servicios DHCP<br>IPv4.                                                                              | PC2 y PC3 son clientes<br>DHCP y deben recibir<br>direcciones IPv4 válidas.                                                                                                    | 1      |

| Tarea<br># | Tarea                                   | Especificación                                                                                                    | Puntos |
|------------|-----------------------------------------|----------------------------------------------------------------------------------------------------|--------|
| 2.8        | Compruebe la conectividad<br>LAN local. | PC1 debería hacer ping con<br>éxito:<br>• D1: 10.XY.100.1<br>• D2: 10.XY.100.2<br>• PC4: 10.XY.100.6<br>PC2 debería hacer ping<br>correctamente:<br>• D1: 10.XY.102.1<br>• D2: 10.XY.102.2<br>PC3 debería hacer ping<br>correctamente:<br>• D1: 10.XY.101.1<br>• D2: 10.XY.101.2<br>PC4 debería hacer ping<br>correctamente:<br>• D1: 10.XY.100.1<br>• D2: 10.XY.100.2<br>• PC1: 10.XY.100.5 | 1      |

Comandos configurados en el D1, D2 y A1 para las interfaces troncales

D1(config)#interface range e2/0-3 // Sirve para seleccionar un rango de interfaces al mismo tiempo para indicar un comando masivo

D1(config-if-range)#switchport trunk encapsulation dot1q **// Establece el modo** de encapsulación de la interfaz troncal según el estándar de la industria 802.1Q

D1(config-if-range)#switchport mode trunk **// Pone la interfaz en modo** troncalizado permanente y negocia para convertir el enlace vecino en un enlace troncal.

D1(config-if-range)#exit // Se sale de las interfaces seleccionadas

D1(config)#interface range e0/1-2 // Sirve para seleccionar un rango de interfaces al mismo tiempo para indicar un comando masivo

D1(config-if-range)#switchport trunk encapsulation dot1q **// Establece el modo** de encapsulación de la interfaz troncal según el estándar de la industria 802.1Q

D1(config-if-range)#switchport mode trunk **//** Pone la interfaz en modo troncalizado permanente y negocia para convertir el enlace vecino en un enlace troncal.

D1(config-if-range)#exit **// Se sale de las interfaces seleccionadas** 

D2(config)#interface range e2/0-3 // Sirve para seleccionar un rango de interfaces al mismo tiempo para indicar un comando masivo

D2(config-if-range)#switchport trunk encapsulation dot1q **// Establece el modo** de encapsulación de la interfaz troncal según el estándar de la industria 802.1Q

D2(config-if-range)#switchport mode trunk **// Pone la interfaz en modo** troncalizado permanente y negocia para convertir el enlace vecino en un enlace troncal.

D2(config-if-range)#exit **// Se sale de las interfaces seleccionadas** 

D2(config)#interface range e1/1-2 // Sirve para seleccionar un rango de interfaces al mismo tiempo para indicar un comando masivo

D2(config-if-range)#switchport trunk encapsulation dot1q **// Establece el modo** de encapsulación de la interfaz troncal según el estándar de la industria 802.1Q

D2(config-if-range)#switchport mode trunk **//** Pone la interfaz en modo troncalizado permanente y negocia para convertir el enlace vecino en un enlace troncal.

D2(config-if-range)#exit **// Se sale de las interfaces seleccionadas** 

A1(config)#interface range e0/1-2 // Sirve para seleccionar un rango de interfaces al mismo tiempo para indicar un comando masivo

A1(config-if-range)#switchport trunk encapsulation dot1q **// Establece el modo** de encapsulación de la interfaz troncal según el estándar de la industria 802.1Q

A1(config-if-range)#switchport mode trunk **// Pone la interfaz en modo** troncalizado permanente y negocia para convertir el enlace vecino en un enlace troncal.

A1(config-if-range)#exit **// Se sale de las interfaces seleccionadas** 

A1(config)#interface range e1/1-2 // Sirve para seleccionar un rango de interfaces al mismo tiempo para indicar un comando masivo

A1(config-if-range)#switchport trunk encapsulation dot1q **//** Sirve para seleccionar un rango de interfaces al mismo tiempo para indicar un comando masivo

A1(config-if-range)#switchport mode trunk **// Pone la interfaz en modo** troncalizado permanente y negocia para convertir el enlace vecino en un enlace troncal.

Cambio de VLAN nativa en los enlaces troncales de los switches

D1(config)#interface range e2/0-3 // Sirve para seleccionar un rango de interfaces al mismo tiempo para indicar un comando masivo

D1(config-if-range)#switchport trunk native vlan 999 // Se especifica la VLAN nativa

D1(config-if-range)#exit **// Se sale de las interfaces seleccionadas** 

D1(config)#interface range e0/1-2 // Sirve para seleccionar un rango de interfaces al mismo tiempo para indicar un comando masivo

D1(config-if-range)#switchport trunk native vlan 999 // Se especifica la VLAN nativa

D1(config-if-range)#exit **// Se sale de las interfaces seleccionadas** 

D2(config)#interface range e2/0-3 // Sirve para seleccionar un rango de interfaces al mismo tiempo para indicar un comando masivo

D2(config-if-range)#switchport trunk native vlan 999 // Se especifica la VLAN nativa

D2(config-if-range)#exit **// Se sale de las interfaces seleccionadas** 

D2(config)#interface range e1/1-2 // Sirve para seleccionar un rango de interfaces al mismo tiempo para indicar un comando masivo

D2(config-if-range)#switchport trunk native vlan 999 // Se especifica la VLAN nativa

D2(config-if-range)#exit **// Se sale de las interfaces seleccionadas** 

A1(config)#interface range e0/1-2 // Sirve para seleccionar un rango de interfaces al mismo tiempo para indicar un comando masivo

A1(config-if-range)#switchport trunk native vlan 999 // Se especifica la VLAN nativa

A1(config-if-range)#exit // Se sale de las interfaces seleccionadas

A1(config)#interface range e1/1-2 // Sirve para seleccionar un rango de interfaces al mismo tiempo para indicar un comando masivo

A1(config-if-range)#switchport trunk native vlan 999 // Se especifica la VLAN nativa

A1(config-if-range)#exit // Se especifica la VLAN nativa

Configuración del Protocolo Rapid Spanning-Tree.

D1(config)#spanning-tree mode rapid-pvst // Ingresa al modo de configuración de interfaz y especifica una interfaz para configurar

D2(config)#spanning-tree mode rapid-pvst // Ingresa al modo de configuración de interfaz y especifica una interfaz para configurar

A1(config)#spanning-tree mode rapid-pvst // Ingresa al modo de configuración de interfaz y especifica una interfaz para configurar

#### Configuración para los Puentes Raíz RSTP para D1 y D2

D1(config)#spanning-tree mode rapid-pvst // Ingresa al modo de configuración de interfaz y especifica una interfaz para configurar

D1(config)#spanning-tree vlan 100, 102 root primary **// Se configura un conmutador como puente raíz primario** 

D1(config)#spanning-tree vlan 101 root secondary **// Se configura un conmutador como puente raíz segundario** 

D2(config)#spanning-tree mode rapid-pvst **// Ingresa al modo de configuración** de interfaz y especifica una interfaz para configurar

D2(config)#spanning-tree vlan 101 root primary **// Se configura un conmutador** como puente raíz primario

D2(config)#spanning-tree vlan 100,102 root secondary **// Se configura un conmutador como puente raíz segundario** 

Figura 5. Configuración para los puentes de Raiz RSTP para D1 y D2.

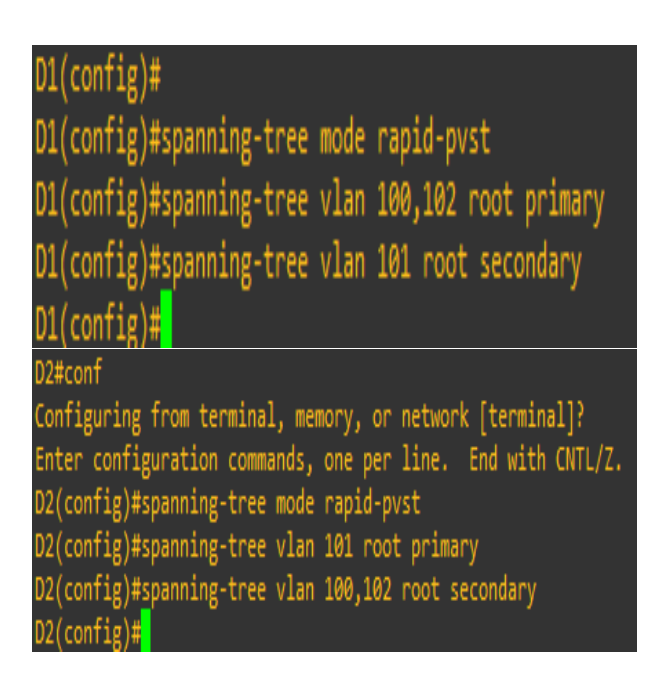

Evidencia de configuración de D1 y D2 como raíz para cada Vlan (2022), Figura 5.

Fuente: Autor

# Configuración de EtherChannels LACP en D1, D2 y A1

D1(config)#interface range e2/0-3 // Sirve para seleccionar un rango de interfaces al mismo tiempo para indicar un comando masivo

D1(config-if-range)#channel-protocol lacp // Proporciona un método para controlar la agrupación de varios puertos físicos y formar un único canal lógico

D1(config-if-range)#channel-group 12 mode active **// Sirve para habilitar este** EtherChannel

D1(config-if-range)#no shut **// Se encienden las interfaces seleccionadas** D1(config-if-range)#exit **// Se sale de las interfaces seleccionadas** 

D1(config)#interface range e0/1-2 // Sirve para seleccionar un rango de interfaces al mismo tiempo para indicar un comando masivo

D1(config-if-range)#channel-protocol lacp // Proporciona un método para controlar la agrupación de varios puertos físicos y formar un único canal lógico

D1(config-if-range)#channel-group 1 mode active **// Sirve para habilitar este** EtherChannel

D1(config-if-range)#no shut **// Se encienden las interfaces seleccionadas** D1(config-if-range)#exit **// Se sale de las interfaces seleccionadas** 

D2(config)#interface range e2/0-3 // Sirve para seleccionar un rango de interfaces al mismo tiempo para indicar un comando masivo

D2(config-if-range)#channel-protocol lacp // Proporciona un método para controlar la agrupación de varios puertos físicos y formar un único canal lógico

D2(config-if-range)#channel-group 12 mode active **// Sirve para habilitar este** EtherChannel

D2(config-if-range)#no shut **// Se encienden las interfaces seleccionadas** D2(config-if-range)#exit **// Se sale de las interfaces seleccionadas** 

D2(config)#interface range e1/1-2 // Sirve para seleccionar un rango de interfaces al mismo tiempo para indicar un comando masivo

D2(config-if-range)#channel-protocol lacp // Proporciona un método para controlar la agrupación de varios puertos físicos y formar un único canal lógico

D2(config-if-range)#channel-group 2 mode active **// Sirve para habilitar este** EtherChannel

D2(config-if-range)#no shut **// Se encienden las interfaces seleccionadas** D2(config-if-range)#exit **// Se sale de las interfaces seleccionadas** 

A1(config)#interface range e0/1-2 // Sirve para seleccionar un rango de interfaces al mismo tiempo para indicar un comando masivo

A1(config-if-range)#channel-protocol lacp // Proporciona un método para controlar la agrupación de varios puertos físicos y formar un único canal lógico

A1(config-if-range)#channel-group 1 mode active **// Sirve para habilitar este EtherChannel** 

A1(config-if-range)#no shut // Se encienden las interfaces seleccionadas

A1(config-if-range)#exit **// Se sale de las interfaces seleccionadas** 

A1(config)#interface range e1/1-2 // Sirve para seleccionar un rango de interfaces al mismo tiempo para indicar un comando masivo

A1(config-if-range)#channel-protocol lacp // Proporciona un método para controlar la agrupación de varios puertos físicos y formar un único canal lógico

A1(config-if-range)#channel-group 2 mode active **// Sirve para habilitar este** EtherChannel

A1(config-if-range)#no shut **// Se encienden las interfaces seleccionadas** A1(config-if-range)#exit **// Se sale de las interfaces seleccionadas** 

Figura 6. Configuración de EtherChannels LACP en los switches D1, D2 y A1.

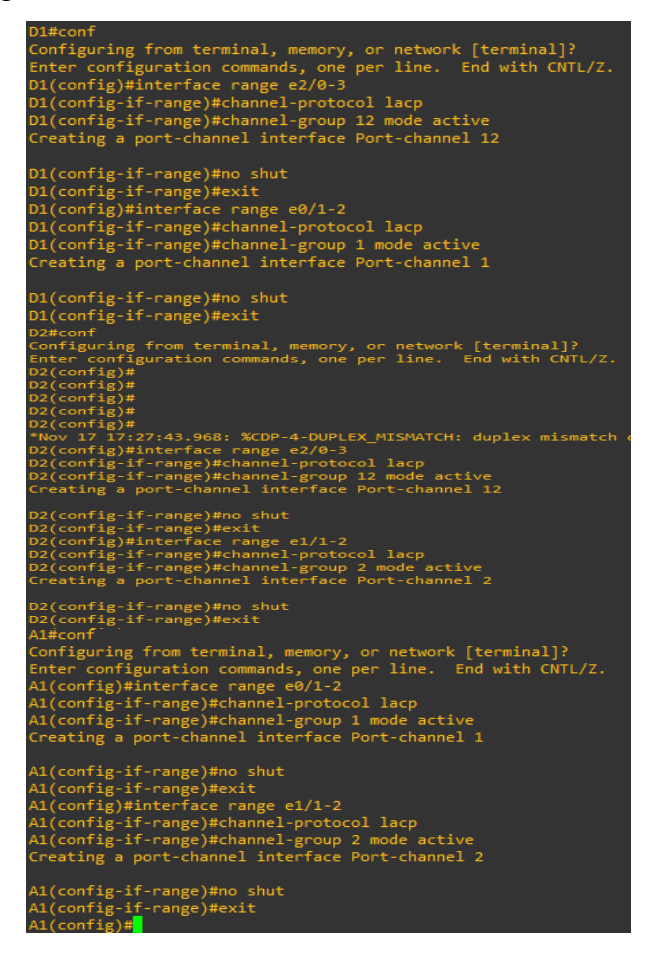

Evidencia configuración de canal Switch D1 a D2 - D1 a A1 - D2 a A1 (2022),

Figura 6.

Fuente: Autor

Configuración los puertos de acceso al host mediante Switchport Mode Access

#### Switch D1

D1(config)#interface e0/0 // Se ingresa a la interface e0/0

D1(config-if)#switchport mode access // Sirve para que la interfaz opere en modo acceso

D1(config-if)#switchport access vlan 100 // Asigna una interfaz de Capa 2

D1(config-if)#spanning-tree portfast **// Permite a las estaciones de usuarios** finales obtener acceso inmediato a la red de capa 2

D1(config-if)#no shut // Se enciende la interface e0/0

#### Switch D2

D2(config)#interface e0/0 // Se ingresa a la interface e0/0

D2(config-if)#switchport mode access // Sirve para que la interfaz opere en modo acceso

D2(config-if)#switchport access vlan 102 // Asigna una interfaz de Capa 2

D2(config-if)#spanning-tree portfast **// Permite a las estaciones de usuarios** finales obtener acceso inmediato a la red de capa 2

D2(config-if)#no shut // Se enciende la interface e0/0

# Switch A1

A1(config)#interface e1/3 // Se ingresa a la interface e1/3

A1(config-if)#switchport mode access // Sirve para que la interfaz opere en modo acceso

A1(config-if)#switchport access vlan 101 // Asigna una interfaz de Capa 2

A1(config-if)#spanning-tree portfast **// Permite a las estaciones de usuarios finales obtener acceso inmediato a la red de capa 2** 

A1(config-if)#no shut // Se enciende la interface e0/0

A1(config-if)#exit // Se sale de la configuración de la interface

A1(config)#interface e2/0 // Se ingresa a la interface e2/0

A1(config-if)#switchport mode access // Sirve para que la interfaz opere en modo acceso

A1(config-if)#switchport access vlan 100 // Asigna una interfaz de Capa 2

A1(config-if)#spanning-tree portfast **// Permite a las estaciones de usuarios** finales obtener acceso inmediato a la red de capa 2

A1(config-if)#no shut // Se enciende la interface e2/0

Verificación de los Servicios DHCP IPv4.

Figura 7. Verificación de servicios de DHCP IPv4 en los PC2 y PC3

| PC2> ip dhcp                                                                                                    |                                                                                                    |
|----------------------------------------------------------------------------------------------------|----------------------------------------------------------------------------------------------------|
| DORA IP 10.3                                                                                                    | 5.102.3/24 GW 10.35.102.254                                                                                                    |
|                                                                                                    |                                                                                                    |
| PC2> sn 1p                                                                                                    |                                                                                                    |
| NAME                                                                                                    | • PC2[1]                                                                                                    |
| TP/MASK                                                                                                    | : 10.35.102.3/24                                                                                                    |
| GATEWAY                                                                                                    | : 10.35.102.254                                                                                                    |
| DNS                                                                                                    |                                                                                                    |
| DHCP SERVER                                                                                                    | : 10.35.102.1                                                                                                    |
| DHCP LEASE                                                                                                    | : 86397, 86400/43200/75600                                                                                                    |
| MAC                                                                                                    | : 00:50:79:66:68:01                                                                                                    |
| LPORT                                                                                                    | : 10024                                                                                                    |
| RHOST:PORT                                                                                                    | : 127.0.0.1:10025                                                                                                    |
| MTU:                                                                                                    | : 1500                                                                                                    |
|                                                                                                    |                                                                                                    |
| PC2>                                                                                                    |                                                                                                    |
|                                                                                                    |                                                                                                    |
| PC3> ip dhcp                                                                                                    |                                                                                                    |
| PC3> ip dhcp<br>DDORA IP 10                                                                                                    | 5<br>.35.101.3/24 GW 10.35.101.254                                                                                                    |
| PC3> ip dhcp<br>DDORA IP 10.                                                                                                    | )<br>.35.101.3/24 GW 10.35.101.254                                                                                                    |
| PC3> ip dhcp<br>DDORA IP 10.<br>PC3> sh ip                                                                                                    | 9<br>.35.101.3/24 GW 10.35.101.254                                                                                                    |
| PC3> ip dhcp<br>DDORA IP 10.<br>PC3> sh ip<br>NAME                                                                                                    | 9<br>.35.101.3/24 GW 10.35.101.254<br>: PC3[1]                                                                                                    |
| PC3> ip dhcp<br>DDORA IP 10.<br>PC3> sh ip<br>NAME<br>IP/MASK                                                                                                    | 9<br>.35.101.3/24 GW 10.35.101.254<br>: PC3[1]<br>: 10.35.101.3/24                                                                                                    |
| PC3> ip dhog<br>DDORA IP 10<br>PC3> sh ip<br>NAME<br>IP/MASK<br>GATEWAY                                                                                                  | 9<br>.35.101.3/24 GW 10.35.101.254<br>: PC3[1]<br>: 10.35.101.3/24<br>: 10.35.101.254                                                                                                    |
| PC3> ip dhop<br>DDORA IP 10<br>PC3> sh ip<br>NAME<br>IP/MASK<br>GATEWAY<br>DNS                                                                                           | 9<br>.35.101.3/24 GW 10.35.101.254<br>: PC3[1]<br>: 10.35.101.3/24<br>: 10.35.101.254<br>:                                                                                                    |
| PC3> ip dhop<br>DDORA IP 10<br>PC3> sh ip<br>NAME<br>IP/MASK<br>GATEWAY<br>DNS<br>DHCP SERVER                                                                            | 9<br>.35.101.3/24 GW 10.35.101.254<br>: PC3[1]<br>: 10.35.101.3/24<br>: 10.35.101.254<br>:<br>: 10.35.101.1                                                                                                    |
| PC3> ip dhop<br>DDORA IP 10<br>PC3> sh ip<br>NAME<br>IP/MASK<br>GATEWAY<br>DNS<br>DHCP SERVER<br>DHCP LEASE                                                              | 9<br>.35.101.3/24 GW 10.35.101.254<br>: 10.35.101.3/24<br>: 10.35.101.254<br>:<br>: 10.35.101.1<br>: 86325, 86400/43200/75600                                                                                            |
| PC3> ip dhop<br>DDORA IP 10<br>PC3> sh ip<br>NAME<br>IP/MASK<br>GATEWAY<br>DNS<br>DHCP SERVER<br>DHCP LEASE<br>MAC                                                       | <pre> .35.101.3/24 GW 10.35.101.254 : PC3[1] : 10.35.101.3/24 : 10.35.101.254 : : 10.35.101.1 : 86325, 86400/43200/75600 : 00:50:79:66:68:02</pre>                                                                       |
| PC3> ip dhop<br>DDORA IP 10<br>PC3> sh ip<br>NAME<br>IP/MASK<br>GATEWAY<br>DNS<br>DHCP SERVER<br>DHCP LEASE<br>MAC<br>LPORT                                              | <pre>PC3[1]<br/>: PC3[1]<br/>: 10.35.101.3/24<br/>: 10.35.101.3/24<br/>: 10.35.101.254<br/>:<br/>: 10.35.101.1<br/>: 86325, 86400/43200/75600<br/>: 00:50:79:66:68:02<br/>: 10026<br/>: 10026</pre>                      |
| PC3> ip dhop<br>DDORA IP 10<br>PC3> sh ip<br>NAME<br>IP/MASK<br>GATEWAY<br>DNS<br>DHCP SERVER<br>DHCP LEASE<br>MAC<br>LPORT<br>RHOST: PORT                               | <pre>PC3[1]<br/>: PC3[1]<br/>: 10.35.101.3/24<br/>: 10.35.101.3/24<br/>: 10.35.101.254<br/>:<br/>: 10.35.101.1<br/>: 86325, 86400/43200/75600<br/>: 00:50:79:66:68:02<br/>: 10026<br/>: 127.0.0.1:10027</pre>            |
| PC3> ip dhop<br>DDORA IP 10<br>PC3> sh ip<br>NAME<br>IP/MASK<br>GATEWAY<br>DNS<br>DHCP SERVER<br>DHCP LEASE<br>MAC<br>LPORT<br>RHOST:PORT<br>MTU:                        | <pre> .35.101.3/24 GW 10.35.101.254 : PC3[1] : 10.35.101.3/24 : 10.35.101.254 : : 10.35.101.1 : 86325, 86400/43200/75600 : 00:50:79:66:68:02 : 10026 : 127.0.0.1:10027 : 1500</pre>                                      |
| PC3> ip dhop<br>DDORA IP 10<br>PC3> sh ip<br>NAME<br>IP/MASK<br>GATEWAY<br>DNS<br>DHCP SERVER<br>DHCP SERVER<br>DHCP LEASE<br>MAC<br>LPORT<br>RHOST:PORT<br>MTU:<br>PC3> | <pre>PC3[1]<br/>: PC3[1]<br/>: 10.35.101.3/24<br/>: 10.35.101.3/24<br/>: 10.35.101.254<br/>:<br/>: 10.35.101.1<br/>: 86325, 86400/43200/75600<br/>: 00:50:79:66:68:02<br/>: 10026<br/>: 127.0.0.1:10027<br/>: 1500</pre> |

Evidencia respuesta asignación de IP mediante DHCP (PC2-PC3) (2022),

Figura 7. Fuente: Autor Verificación de conectividad LAN local

PC1 debería hacer ping con éxito:

- D1: 10.35.100.1
- D2: 10.35.100.2
- PC4: 10.35.100.6

Figura 8. Verificación de conectividad LAN local (PC1)

|     | ·/      |        |             |                       |          |              |    |
|-----|---------|--------|-------------|-----------------------|----------|--------------|----|
| PC1 | L> ping | ; 10.3 | 35.100.2    |                       |          |              |    |
| 84  | bytes   | from   | 10.35.100.2 | <pre>icmp_seq=1</pre> | ttl=255  | time=1.175   | ms |
| 84  | bytes   | from   | 10.35.100.2 | <pre>icmp_seq=2</pre> | ttl=255  | time=1.157   | ms |
| 84  | bytes   | from   | 10.35.100.2 | <pre>icmp_seq=3</pre> | ttl=255  | time=1.391   | ms |
| 84  | bytes   | from   | 10.35.100.2 | <pre>icmp_seq=4</pre> | ttl=255  | time=1.037   | ms |
| 84  | bytes   | from   | 10.35.100.2 | icmp_seq=5            | ttl=255  | time=1.175   | ms |
| PC1 | L> ping | ; 10.3 | 35.100.1    |                       |          |              |    |
| 84  | bytes   | from   | 10.35.100.1 | <pre>icmp_seq=1</pre> | ttl=255  | time=0.710   | ms |
| 84  | bytes   | from   | 10.35.100.1 | <pre>icmp_seq=2</pre> | ttl=255  | time=1.156   | ms |
| 84  | bytes   | from   | 10.35.100.1 | <pre>icmp_seq=3</pre> | ttl=255  | time=0.963   | ms |
| 84  | bytes   | from   | 10.35.100.1 | <pre>icmp_seq=4</pre> | ttl=255  | time=1.107   | ms |
| 84  | bytes   | from   | 10.35.100.1 | <pre>icmp_seq=5</pre> | ttl=255  | time=0.858   | ms |
| PC1 | L> ping | ; 10.3 | 35.100.6    |                       |          |              |    |
| 84  | bytes   | from   | 10.35.100.6 | <pre>icmp_seq=1</pre> | ttl=64 t | time=1.399 n | 15 |
| 84  | bytes   | from   | 10.35.100.6 | <pre>icmp_seq=2</pre> | ttl=64 t | time=1.879 n | 15 |
| 84  | bytes   | from   | 10.35.100.6 | <pre>icmp_seq=3</pre> | ttl=64 t | time=2.474 n | 15 |
| 84  | bytes   | from   | 10.35.100.6 | <pre>icmp_seq=4</pre> | ttl=64 t | time=1.904 n | 15 |
| 84  | bytes   | from   | 10.35.100.6 | <pre>icmp_seq=5</pre> | ttl=64 t | time=1.944 n | 15 |

Evidencia de ping desde el PC3 a D1, D2 y PC4 (2022), Figura 8.

Fuente: Autor

PC2 debería hacer ping correctamente:

- D1: 10.47.102.1
- D2: 10.47.102.2

Figura 9. Verificación de conectividad LAN local (PC2)

| PC2 - PuTTY                          |                       |
|--------------------------------------|-----------------------|
| <b>PC2</b>                           |                       |
| PC2>                                 |                       |
| PC2>                                 |                       |
| PC2> ping 10.35.102.2                |                       |
| 84 bytes from 10.35.102.2 icmp_seq=1 | ttl=255 time=0.974 ms |
| 84 bytes from 10.35.102.2 icmp_seq=2 | ttl=255 time=2.017 ms |
| 84 bytes from 10.35.102.2 icmp_seq=3 | ttl=255 time=1.246 ms |
| 84 bytes from 10.35.102.2 icmp_seq=4 | ttl=255 time=0.918 ms |
| 84 bytes from 10.35.102.2 icmp_seq=5 | ttl=255 time=0.855 ms |
|                                      |                       |
| PC2> ping 10.35.102.1                |                       |
| 84 bytes from 10.35.102.1 icmp_seq=1 | ttl=255 time=1.060 ms |
| 84 bytes from 10.35.102.1 icmp_seq=2 | ttl=255 time=1.392 ms |
| 84 bytes from 10.35.102.1 icmp_seq=3 | ttl=255 time=1.226 ms |
| 84 bytes from 10.35.102.1 icmp_seq=4 | ttl=255 time=1.241 ms |
| 84 bytes from 10.35.102.1 icmp_seq=5 | ttl=255 time=1.272 ms |
|                                      |                       |
| PC2>                                 |                       |

Evidencia de ping desde el PC2 a D1 y D2 (2022), Figura 9.

Fuente: Autor

PC3 debería hacer ping correctamente:

- D1: 10.35.101.1
- D2: 10.35.101.2

Figura 10. Verificación de conectividad LAN local (PC3)

| P   | PC3 - P | uTTY   |             |                       |         |            |    |
|-----|---------|--------|-------------|-----------------------|---------|------------|----|
| 000 |         | - 10 - | 5 101 0     |                       |         |            |    |
| PC  | >> ping | 3 10.3 | 5.101.2     |                       |         |            |    |
| 84  | bytes   | from   | 10.35.101.2 | <pre>icmp_seq=1</pre> | ttl=255 | time=1.326 | ms |
| 84  | bytes   | from   | 10.35.101.2 | <pre>icmp_seq=2</pre> | ttl=255 | time=1.292 | ms |
| 84  | bytes   | from   | 10.35.101.2 | <pre>icmp_seq=3</pre> | ttl=255 | time=1.164 | ms |
| 84  | bytes   | from   | 10.35.101.2 | <pre>icmp_seq=4</pre> | ttl=255 | time=1.408 | ms |
| 84  | bytes   | from   | 10.35.101.2 | <pre>icmp_seq=5</pre> | ttl=255 | time=1.167 | ms |
|     |         |        |             |                       |         |            |    |
| PC3 | 3> ping | g 10.3 | 35.101.1    |                       |         |            |    |
| 84  | bytes   | from   | 10.35.101.1 | <pre>icmp seq=1</pre> | ttl=255 | time=1.627 | ms |
| 84  | bytes   | from   | 10.35.101.1 | <pre>icmp_seq=2</pre> | ttl=255 | time=1.559 | ms |
| 84  | bytes   | from   | 10.35.101.1 | <pre>icmp_seq=3</pre> | ttl=255 | time=1.561 | ms |
| 84  | bytes   | from   | 10.35.101.1 | <pre>icmp_seq=4</pre> | ttl=255 | time=1.906 | ms |
| 84  | bytes   | from   | 10.35.101.1 | <pre>icmp_seq=5</pre> | ttl=255 | time=1.335 | ms |
|     | _       |        |             |                       |         |            |    |
| PC3 | 3>      |        |             |                       |         |            |    |

Evidencia de ping desde el PC3 a D1y D2 (2022), Figura 10.

Fuente: Autor

PC4 debería hacer ping correctamente:

- D1: 10.35.100.1
- D2: 10.35.100.2
- PC1: 10.35.100.5

Figura 11. Verificación de conectividad LAN local (PC4)

| PC4 - PuTTY                                                                                                    |
|----------------------------------------------------------------------------------------------------|
| PC4><br>PC4> ping 10.35.100.2                                                                                                    |
| A bytes from 10.35.100.2 icmp_seq=1 ttl=255 time=1.582 ms<br>34 bytes from 10.35.100.2 icmp_seq=2 ttl=255 time=1.406 ms<br>34 bytes from 10.35.100.2 icmp_seq=3 ttl=255 time=2.040 ms<br>34 bytes from 10.35.100.2 icmp_seq=4 ttl=255 time=1.739 ms<br>34 bytes from 10.35.100.2 icmp_seq=5 ttl=255 time=3.188 ms |
| PC4> ping 10.35.100.5                                                                                                    |
| 34 bytes from 10.35.100.5 icmp_seq=1 ttl=64 time=1.978 ms                                                                                                    |
| 34 bytes from 10.35.100.5 icmp_seq=2 ttl=64 time=1.916 ms                                                                                                    |
| 34 bytes from 10.35.100.5 icmp_seq=3 ttl=64 time=1.783 ms                                                                                                    |
| 34 bytes from 10.35.100.5 icmp_seq=4 ttl=64 time=1.645 ms                                                                                                    |
| 34 bytes from 10.35.100.5 icmp_seq=5 ttl=64 time=1.772 ms                                                                                                    |
| PC4> ping 10.35.100.1                                                                                                    |
| 34 bytes from 10.35.100.1 icmp seq=1 ttl=255 time=1.325 ms                                                                                                    |
| 34 bytes from 10.35.100.1 icmp seg=2 ttl=255 time=1.150 ms                                                                                                    |
| 34 bytes from 10.35.100.1 icmp seq=3 ttl=255 time=1.070 ms                                                                                                    |
| 34 bytes from 10.35.100.1 icmp seg=4 ttl=255 time=1.244 ms                                                                                                    |
| 34 bytes from 10.35.100.1 icmp_seq=5 ttl=255 time=1.231 ms                                                                                                    |
| PC4>                                                                                                    |

Evidencia de ping desde el PC4 a D1, D2, y PC1 (2022), Figura 11.

Fuente: Autor

# Parte 3. Configuración de protocolos de enrutamiento

| Tarea<br># | Tarea                                                                                                    | Especificación                                                                                                    | Puntos |
|------------|----------------------------------------------------------------------------------------------------|----------------------------------------------------------------------------------------------------|--------|
| 3.1        | En la "Red de la empresa"<br>(es decir, R1, R3, D1 y D2),<br>configure OSPFv2 de área<br>única en el área 0.         | <ul> <li>Utilice OSPF Process ID 4 y asigne los siguientes ID de router:</li> <li>R1: 0.0.4.1</li> <li>R3: 0.0.4.3</li> <li>D1: 0,0. 4.131 español</li> <li>D2: 0.0.4.132</li> <li>En R1, R3, D1 y D2, anuncie todas las redes / VLAN conectadas directamente en el Área 0.</li> <li>En R1, no anuncie la red R1 – R2.</li> <li>En R1, propague una ruta predeterminada. Tenga en cuenta que BGP proporcionará la ruta predeterminada.</li> <li>Desactivelos anuncios de OSPF v2 en:</li> <li>D1: Todas las interfaces excepto E1/2</li> <li>D2: Todas las interfaces excepto E1/0</li> </ul> | 8      |
| 3.2        | En la "Red de la empresa"<br>(es decir, R1, R3, D1 y D2),<br>configure OSPFv3 clásico<br>de área única en el área 0. | <ul> <li>Utilice OSPF Process ID 6 y asigne los siguientes ID de router:</li> <li>R1: 0.0.6.1</li> <li>R3: 0.0.6.3</li> <li>D1: 0.0.6.131</li> <li>D2: 0.0.6.132</li> <li>En R1, R3, D1 y D2, anuncie todas las redes / VLAN conectadas directamente en el Área 0.</li> <li>En R1, no anuncie la red R1 – R2.</li> <li>En R1, propague una ruta predeterminada. Tenga en cuenta que BGP proporcionará la ruta predeterminada.</li> <li>Desactive los anuncios de OSPFv3 en:</li> <li>D1: Todas las interfaces excepto E1/2</li> <li>D2: Todas las interfaces excepto E1/0</li> </ul>          | 8      |

Tabla 3. Tarea de configuración parte 3

| Tarea<br># | Tarea                                           | Especificación                                                                                                    | Puntos |
|------------|-------------------------------------------------|----------------------------------------------------------------------------------------------------|--------|
| 3.3        | En R2 en la "Red ISP", cen<br>la figura MP-BGP. | <ul> <li>Configure dos rutas estáticas predeterminadas a través de la interfaz Loopback 0:</li> <li>Una ruta estática predeterminada IPv4.</li> <li>Una ruta estática predeterminada IPv6.</li> <li>Configure R2 en BGP ASN 500 y utilice el router-id 2.2.2.2.</li> <li>Configure y habilite una relación de vecino IPv4 e IPv6 con R1 en ASN 300.</li> <li>En la familia de direcciones IPv4, undvertise: <ul> <li>La red IPv4 de bucle invertido 0 (/32).</li> <li>La ruta predeterminada (0.0.0.0/0).</li> </ul> </li> <li>En Familia de direcciones IPv6, anuncie: <ul> <li>La red IPv4 de bucle invertido 0 (/128).</li> <li>La ruta predeterminada (::/0).</li> </ul> </li> </ul>                                                                                                    | 4      |
| 3.4        | En R1 en la "Red ISP",<br>configure MP-BGP.     | <ul> <li>Configure dos rutas de resumen estáticas para la interfaz Null 0:</li> <li>Un resumen de la ruta IPv4 para 10.XY.0.0/8.</li> <li>Un resumen de la ruta IPv6 para 2001:db8:100::/48.</li> <li>Configure R1 en BGP ASN 300 y utilice el router-id 1.1.1.1.</li> <li>Configure una relación de vecino IPv4 e IPv6 con R2 en ASN 500.</li> <li>En la familia de direcciones IPv4:</li> <li>Deshabilite la relación de vecino IPv4.</li> <li>Anuncie la red 10.XY0.0/8.</li> <li>En la familia de direcciones IPv6:</li> <li>Deshabilite la relación de vecino IPv4.</li> <li>Anuncie la red 10.XY0.0/8.</li> <li>En la familia de direcciones IPv6:</li> <li>Deshabilite la relación de vecino IPv4.</li> <li>Anuncie la relación de vecino IPv4.</li> <li>Habilite la relación de vecino IPv4.</li> </ul> | 4      |

#### Se realiza la siguiente configuración en el R1

R1(config)#router ospf 4 // Sirve para habilitar OSPF

R1(config-router)#router-id 0.0.4.1 // Se especifica el id del OSPF

R1(config-router)#network 10.35.10.0 0.0.0.255 area 0 // Se configura la red

#### **IPV4** respectivamente

R1(config-router)#network 10.35.13.0 0.0.0.255 area 0 // Se configura la red

# **IPV4** respectivamente

R1(config-router)#default-information originate // Sirve para indicar a R1 que sea el origen de la ruta predeterminada OSPF

R1(config-router)#exit // Se regresa al modo de configuración

R1(config)#ipv6 router ospf 6 // Se configura OSPF para IPV6

R1(config-rtr)#router-id 0.0.6.1 // Se especifica el id del OSPF

R1(config-rtr)#default-information originate // Sirve para indicar a R1 que

sea el origen de la ruta predeterminada OSPF IPv6

R1(config-rtr)#exit // Se regresa al modo de configuración

R1(config)#interface g2/0 // Se ingresa a la interface g2/0

R1(config-if)#ipv6 ospf 6 area 0 // Se indica que el área cero, es la única

#### área presente

R1(config-if)#exit // Se regresa al modo de configuración

R1(config)#interface g1/0 // Se ingresa a la interface g1/0

R1(config-if)#ipv6 ospf 6 area 0 // Se indica que el área cero, es la única

#### área presente

R1(config-if)#exit // Se regresa al modo de configuración

R1(config)#ip route 10.35.0.0 255.0.0.0 Null 0 // Se Configura de la ruta estática null 0

R1(config)#ipv6 route 2001:db8:100::/48 Null 0 // Se Configura de la ruta estática IPv6 null 0

R1(config)#router bgp 300 // Se configura el BGP

R1(config-router)#bgp router-id 1.1.1.1 // Se anuncia la ruta BGP

R1(config-router)#neighbor 209.165.200.226 remote-as 500 // Configuración de vecinos en BGP AS 500 IPv4

R1(config-router)#neighbor 2001:db8:200::2 remote-as 500 *II* Configuración de vecinos en BGP AS 500 IPv6

R1(config-router)#address-family ipv4 unicast **// Se configura de la familia** 

# de direcciones

R1(config-router-af)#neighbor 209.165.200.226 activate **// Se activa la** configuración del vecino en IPv4

R1(config-router-af)#no neighbor 2001:db8:200::2 activate **// Se desactiva la** configuración del vecino en IPv6

R1(config-router-af)#network 10.0.0.0 mask 255.0.0.0 // Se asigna la dirección de red IPv4 y máscara

R1(config-router-af)#exit-address-family // Se sale de la configuración de

# la familia de direcciones

R1(config-router)#address-family ipv6 unicast **// Se configura la dirección** unicast

R1(config-router-af)#no neighbor 209.165.200.226 activate **// Se desactiva Ia configuración del vecino en IPv4** 

R1(config-router-af)#neighbor 2001:db8:200::2 activate **// Se activa la** configuración del vecino en IPv6

R1(config-router-af)#network 2001:db8:100::/48 // Se asigna la dirección de

# red IPv6 y máscara

R1(config-router-af)#exit-address-family **// Se sale de la configuración de la familia de direcciones** 

#### Se realiza la siguiente configuración en el R2

R2(config)#ip route 0.0.0.0 0.0.0.0 loopback 0 // Se habilita enrutamiento loopback 0

R2(config)#ipv6 route ::/0 loopback 0 **// Se habilita IPV6 en la loopback 0** R2(config)#router bgp 500 **// Se habilita bgp 500** 

R2(config-router)# bgp router-id 2.2.2.2 // Se asigna manualmente el id de BGP

R2(config-router)# neighbor 209.165.200.225 remote-as 300 **// Se activa la** configuración del vecino en IPV4 AS 300

R2(config-router)# neighbor 2001:db8:200::1 remote-as 300 // Se activa la configuración del vecino en IPv6 AS 300

R2(config-router)# address-family ipv4 // Sirve para crear la familia de direcciones de unidifusión IPv4 BGP

R2(config-router-af)# neighbor 209.165.200.225 activate **// Se activa la** configuración del vecino en IPv4

R2(config-router-af)# no neighbor 2001:db8:200::1 activate **// Se desactiva Ia configuración del vecino en IPv6** 

R2(config-router-af)# network 2.2.2.2 mask 255.255.255.255 // Se asigna la dirección de red IPv4 y máscara

R2(config-router-af)# network 0.0.0.0 // Se configura la IP por defecto

R2(config-router-af)# exit-address-family // Se sale de la configuración de

#### la familia de direcciones

R2(config-router)# address-family ipv6 // Se Habilita la familia de direcciones IPV6

R2(config-router-af)# no neighbor 209.165.200.225 activate **// Se desactiva Ia configuración del vecino en IPv4** 

R2(config-router-af)# neighbor 2001:db8:200::1 activate **// Se activa la** configuración del vecino en IPv6

R2(config-router-af)# network 2001:db8:2222::/128 // Se asigna la dirección de red y máscara IPv4

R2(config-router-af)# network ::/0 **// Se configura la IP por defecto** R2(config-router-af)# exit-address-family **// Se sale de la configuración de la familia de direcciones** 

# Se realiza la siguiente configuración en el R3

R3(config)#router ospf 4 // Sirve para habilitar OSPF

R3(config-router)# router-id 0.0.4.3 **// Se especifica el id del OSPF** R3(config-router)# network 10.0.11.0 0.0.0.255 area 0 **// Se configura la red** 

# IPv4 respectivamente

R3(config-router)# network 10.0.13.0 0.0.0.255 area 0 // Se configura la red

#### IPv4 respectivamente

R3(config-router)# exit **//** Se regresa al modo de configuración R3(config)#ipv6 router ospf 6 **//** Se configura de OSPF en IPv6 R3(config-rtr)# router-id 0.0.6.3 **//** Se especifica el id del OSPF R3(config-rtr)# exit **//** Se regresa al modo de configuración R3(config)#interface g1/0 **//** Se ingresa a la interface g1/0 R3(config-if)# ipv6 ospf 6 area 0 **//** Se configura OSPF IPv6 en interfaz área 0

R3(config-if)# exit **// Se regresa al modo de configuración** R3(config)#interface g0/0 **// Se ingresa a la interface g0/0** R3(config-if)# ipv6 ospf 6 area 0 **// Se configura OSPF IPv6 en interfaz área 0** 

R3(config-if)# exit **// Se regresa al modo de configuración** 

#### Se realiza la siguiente configuración en el D1

#### D1(config)#router ospf 4 // Sirve para habilitar OSPF

D1(config-router)# router-id 0.0.4.131 // Se especifica el id del OSPF

D1(config-router)# network 10.35.100.0 0.0.0.255 area 0 // Se configura la

#### red IPv4 respectivamente

D1(config-router)# network 10.35.101.0 0.0.0.255 area 0 // Se configura la red IPv4 respectivamente

D1(config-router)# network 10.35.102.0 0.0.0.255 area 0 // Se configura la

#### red IPv4 respectivamente

D1(config-router)# network 10.35.10.0 0.0.0.255 area 0 // Se configura la red IPv4 respectivamente

D1(config-router)# passive-interface default **// Se configura todo el OSPF** como pasivo

D1(config-router)# no passive-interface e1/2 // Se excluye de la configuración pasiva la interfaz e1/2

D1(config-router)# exit **// Se regresa al modo de configuración** 

D1(config)#ipv6 router ospf 6 // Se configura OSPF en IPV6

D1(config-rtr)# router-id 0.0.6.131 // Se especifica el id del OSPF

D1(config-rtr)# passive-interface default **// Se configura todo el OSPF como** pasivo

D1(config-rtr)# no passive-interface e1/2 // Se excluye de la configuración

#### pasiva la interfaz e1/2

D1(config-rtr)# exit // Se regresa al modo de configuración

D1(config)#interface e1/2 // Se ingresa a la interface e1/2

D1(config-if)# ipv6 ospf 6 area 0 // Se configura OSPF IPv6 en interfaz área

0

D1(config-if)# exit // Se regresa al modo de configuración

D1(config)#interface vlan 100 // Se ingresa a la VLAN 100

D1(config-if)# ipv6 ospf 6 area 0 // Se configura OSPF IPv6 en interfaz área 0

D1(config-if)# exit **// Se regresa al modo de configuración** 

D1(config)#interface vlan 101 // Se ingresa a la VLAN 101

D1(config-if)# ipv6 ospf 6 area 0 // Se configura OSPF IPv6 en interfaz área

0

D1(config-if)# exit // Se regresa al modo de configuración

- D1(config)#interface vlan 102 // Se ingresa a la VLAN 102
- D1(config-if)# ipv6 ospf 6 area 0 // Se configura OSPF IPv6 en interfaz área
- 0

D1(config-if)# exit // Se regresa al modo de configuración

# Se realiza la siguiente configuración en el D2

D2(config)#router ospf 4 // Sirve para habilitar OSPF

D2(config-router)# router-id 0.0.4.132 // Se especifica el id del OSPF

D2(config-router)# network 10.35.100.0 0.0.0.255 area 0 // Se configura la

# red IPv4 respectivamente

D2(config-router)# network 10.35.101.0 0.0.0.255 area 0 // Se configura la red IPv4 respectivamente

D2(config-router)# network 10.35.102.0 0.0.0.255 area 0 // Se configura la

# red IPv4 respectivamente

D2(config-router)# network 10.35.11.0 0.0.0.255 area 0 // Se configura la

# red IPv4 respectivamente

D2(config-router)# passive-interface default **// Se configura todo el OSPF** como pasivo

D2(config-router)# no passive-interface e1/0 // Se excluye de la configuración pasiva la interfaz e1/0

D2(config-router)# exit **// Se regresa al modo de configuración** 

D2(config)#ipv6 router ospf 6 // Se configura OSPF en IPV6

D2(config-rtr)# router-id 0.0.6.132 **// Se especifica el id del OSPF** D2(config-rtr)# passive-interface default **// Se configura todo el OSPF como pasivo** 

D2(config-rtr)# no passive-interface e1/0 **// Se excluye de la configuración** pasiva la interfaz e1/0

D2(config-rtr)# exit **// Se regresa al modo de configuración** D2(config)#interface e1/0 **// Se ingresa a la interface e1/0** D2(config-if)# ipv6 ospf 6 area 0 **// Se configura OSPF IPv6 en interfaz área 0** 

D2(config-if)# exit **// Se regresa al modo de configuración** 

D2(config)#interface vlan 100 // Se ingresa a la VLAN 100

D2(config-if)# ipv6 ospf 6 area 0 // Se configura OSPF IPv6 en interfaz área

# 0

D2(config-if)# exit // Se regresa al modo de configuración

D2(config)#interface vlan 101 // Se ingresa a la VLAN 101

D2(config-if)# ipv6 ospf 6 area 0 // Se configura OSPF IPv6 en interfaz área

# 0

D2(config-if)# exit // Se regresa al modo de configuración

D2(config)#interface vlan 102 // Se ingresa a la VLAN 102

D2(config-if)# ipv6 ospf 6 area 0 // Se configura OSPF IPv6 en interfaz área

0

# Verificación de la configuración de la parte 3

Figura 12. Comandos show run | section ^router ospf, show run | section ipv6 route, y show ipv6 ospf interface brief R1, R3, D1 y D2

|                                                                                                    |                                                                                                    |                                                                                                    |                                                                                                    |                                                                                                    | _                                                                                                    |      |                                                                                                    |                                                                                                    |                                                                        |                                  |                      |
|----------------------------------------------------------------------------------------------------|----------------------------------------------------------------------------------------------------|----------------------------------------------------------------------------------------------------|----------------------------------------------------------------------------------------------------|----------------------------------------------------------------------------------------------------|----------------------------------------------------------------------------------------------------|------|----------------------------------------------------------------------------------------------------|----------------------------------------------------------------------------------------------------|------------------------------------------------------------------------|----------------------------------|----------------------|
| R1#show run<br>router ospir<br>router-id<br>log-adjacc<br>network 10<br>network 11<br>network 11<br>default-in<br>R1#show run<br>ipv6 router<br>router-id<br>log-adjacc<br>default-in<br>R1#<br>R1#                                                                                                    | 1   s<br>7 4<br>0.0.<br>1 5<br>0.35.<br>0.35.<br>0.35.<br>1   s<br>2001<br>0.01<br>0.02<br>0.01<br>1 orm                                                                                                    | ecti<br>4.1<br>10.0<br>atic<br>ecti<br>:DB8<br>f 6<br>6.1<br>char<br>atic                                                                                                    | on ^route<br>) 0.0.0.25<br>) 0.0.0.25<br>on origina<br>con ^ipv6<br>::100::/48<br>iges<br>on origina                                                                                                    | r ospf<br>5 area<br>5 area<br>te<br>route<br>NullØ<br>te                                                                                                    | 0                                                                                                    |      |                                                                                                    |                                                                                                    |                                                                        |                                  |                      |
| R1#                                                                                                    |                                                                                                    |                                                                                                    |                                                                                                    |                                                                                                    |                                                                                                    |      |                                                                                                    |                                                                                                    |                                                                        |                                  |                      |
| R1#sh ipv6                                                                                                    | OSPT                                                                                                    | _int                                                                                                    | Apon                                                                                                    |                                                                                                    | Tati                                                                                                 |      |                                                                                                    | Cost                                                                                                    | State                                                                  | Nhaa                             | = 10                 |
| Gi2/0                                                                                                    |                                                                                                    | 0                                                                                                    | 0                                                                                                    |                                                                                                    | 7                                                                                                    |      |                                                                                                    | 1                                                                                                    | BDR                                                                    | 1/1                              |                      |
| Gi1/0<br>R1#                                                                                                    |                                                                                                    |                                                                                                    |                                                                                                    |                                                                                                    |                                                                                                    |      |                                                                                                    |                                                                                                    | BDR                                                                    | 1/1                              |                      |
| R3#show run                                                                                                    | 1   s                                                                                                    | ecti                                                                                                    | on ^route                                                                                                    | r ospf                                                                                                    |                                                                                                    |      |                                                                                                    |                                                                                                    |                                                                        |                                  |                      |
| router ospi                                                                                                    |                                                                                                    |                                                                                                    |                                                                                                    |                                                                                                    |                                                                                                    |      |                                                                                                    |                                                                                                    |                                                                        |                                  |                      |
| router-id                                                                                                    | 0.0.                                                                                                    | 4.3                                                                                                    |                                                                                                    |                                                                                                    |                                                                                                    |      |                                                                                                    |                                                                                                    |                                                                        |                                  |                      |
| log-adjace                                                                                                    | ency-                                                                                                    | chan<br>10                                                                                                    | iges<br>A A A 255                                                                                                    | area (                                                                                                    |                                                                                                    |      |                                                                                                    |                                                                                                    |                                                                        |                                  |                      |
| network 10                                                                                                    | 2 0 1                                                                                                    | 2.0                                                                                                    | 0.0.0.255                                                                                                    |                                                                                                    | ,                                                                                                    |      |                                                                                                    |                                                                                                    |                                                                        |                                  |                      |
| P3#show_cur                                                                                                    | 1 1 5                                                                                                    | 2.0<br>2011                                                                                                    | on ^inv6                                                                                                    | coute                                                                                                    |                                                                                                    |      |                                                                                                    |                                                                                                    |                                                                        |                                  |                      |
| inv6 couter                                                                                                    |                                                                                                    | f 6                                                                                                    | .011 1040                                                                                                    | oute                                                                                                    |                                                                                                    |      |                                                                                                    |                                                                                                    |                                                                        |                                  |                      |
| router-id                                                                                                    | aa                                                                                                    | 63                                                                                                    |                                                                                                    |                                                                                                    |                                                                                                    |      |                                                                                                    |                                                                                                    |                                                                        |                                  |                      |
| log_adjace                                                                                                    | encv-                                                                                                    | char                                                                                                    | aec                                                                                                    |                                                                                                    |                                                                                                    |      |                                                                                                    |                                                                                                    |                                                                        |                                  |                      |
| R3#                                                                                                    | -incy                                                                                                    | cnar                                                                                                    | 603                                                                                                    |                                                                                                    |                                                                                                    |      |                                                                                                    |                                                                                                    |                                                                        |                                  |                      |
| R3#sh ipv6                                                                                                    | ospf                                                                                                    | int                                                                                                    | : brief                                                                                                    |                                                                                                    |                                                                                                    |      |                                                                                                    |                                                                                                    |                                                                        |                                  |                      |
| Interface                                                                                                    | PI                                                                                                    | D                                                                                                    | Area                                                                                                    |                                                                                                    | Intf                                                                                                 |      |                                                                                                    | Cost                                                                                                    | State                                                                  | Nbrs                             | F/C                  |
| Gi1/0                                                                                                    |                                                                                                    |                                                                                                    |                                                                                                    |                                                                                                    |                                                                                                    |      |                                                                                                    |                                                                                                    | DR                                                                     | 1/1                              |                      |
| Gi0/0                                                                                                    |                                                                                                    |                                                                                                    | 0                                                                                                    |                                                                                                    |                                                                                                    |      |                                                                                                    |                                                                                                    | RDD                                                                    | 1/1                              |                      |
|                                                                                                    |                                                                                                    |                                                                                                    |                                                                                                    |                                                                                                    |                                                                                                    |      |                                                                                                    |                                                                                                    | DUK                                                                    |                                  |                      |
| B3#                                                                                                    |                                                                                                    |                                                                                                    |                                                                                                    | 6                                                                                                    |                                                                                                    |      |                                                                                                    |                                                                                                    | UUK                                                                    | -/-                              |                      |
| Bi#<br>D1#show run<br>*Nov 18 01<br>D1#show run<br>router osp<br>router-id<br>passive-in<br>no passive<br>network 10<br>network 10                                                                                                    | n   s<br>:23:4<br>n   s<br>f 4<br>0.0.<br>nterf<br>e-int<br>0.35.<br>0.35.                                                                                                    | ecti<br>6.00<br>ecti<br>4.13<br>ace<br>erfa<br>10.0                                                                                                    | ion ^route<br>1: %CDP-4<br>ion ^route<br>31<br>default<br>default<br>0 0.0.0.25<br>0 0.0.0.25                                                                                                    | r ospf<br>-DUPLE:<br>r ospf<br>et1/2<br>5 area<br>55 area                                                                                                    | x_mi:<br>0<br>a 0                                                                                    | SMAT | сн:                                                                                                    | duple                                                                                                    | x mism                                                                 | atch (                           | disco                |
| Bim<br>D1#show run<br>Nov 18 01<br>D1#show run<br>router ospi<br>router-id<br>passive-in<br>no passive<br>network 10<br>network 10                                                                                                    | 1   5<br>23:4<br>1   5<br>f 4<br>0.0.<br>nterf<br>e-int<br>0.35.<br>0.35.<br>0.35.                                                                                                    | ecti<br>6.00<br>ecti<br>4.13<br>ace<br>erfa<br>10.0<br>100.<br>101.                                                                                                    | ion ^route<br>1: %CDP-4<br>ion ^route<br>1<br>default<br>dece Ethern<br>0 0.0.0.25<br>0 0.0.0.2<br>0 0.0.0.2                                                                                                    | r ospf<br>-DUPLE:<br>r ospf<br>et1/2<br>5 area<br>55 area<br>55 area                                                                                                    | 0<br>8<br>9<br>8<br>9<br>8<br>9<br>8<br>9                                                            | SMAT | сн:                                                                                                    | duple                                                                                                    | x mism                                                                 | atch (                           | disco                |
| Bim<br>Di#show run<br>*Nov 18 01<br>Di#show run<br>router ospi<br>router-id<br>passive-in<br>no passive<br>network 10<br>network 11<br>network 11<br>D1#show run                                                                                                    | n   s<br>:23:4<br>n   s<br>f 4<br>0.0.<br>nterf<br>e-int<br>0.35.<br>0.35.<br>0.35.<br>0.35.<br>0.35.<br>1   s                                                                                                    | ecti<br>6.00<br>ecti<br>4.13<br>ace<br>erfa<br>10.0<br>101.<br>101.<br>102.<br>ecti                                                                                                    | ion ^route<br>31: %CDP-4<br>ion ^route<br>31<br>default<br>32: Ethern<br>30.0.0.25<br>0.0.0.25<br>0.0.0.2<br>0.0.0.2<br>0.0.0.2<br>0.0.0.2<br>0.0.0.2<br>ion ^ipv6                                                                                                    | r ospf<br>-DUPLE:<br>r ospf<br>5 area<br>55 area<br>55 area<br>55 area<br>55 area                                                                                                    | 0<br>a 0<br>a 0<br>a 0                                                                               | SMAT | сн:                                                                                                    | duple                                                                                                    | x mism                                                                 | atch -                           | disco                |
| Bim<br>Di#show run<br>*Nov 18 01<br>Di#show run<br>router-id<br>passive-in<br>no passive<br>network 10<br>network 10<br>network 10<br>Di#show run<br>ipv6 route-id                                                                                                    | 1   s<br>23:4<br>1   s<br>6 4<br>0.0.<br>1terf<br>2.35.<br>0.35.<br>0.35.<br>0.35.<br>0.35.<br>0.35.<br>0.35.<br>0.35.<br>0.35.<br>0.35.                                                                                                    | ecti<br>6.00<br>ecti<br>4.13<br>ace<br>100.<br>101.<br>102.<br>ecti<br>6.13                                                                                                    | ion ^route<br>11: %CDP-4<br>ion ^route<br>31<br>default<br>ace Ethern<br>0 0.0.0.25<br>0 0.0.0.2<br>0 0.0.0.2<br>ion ^ipv6<br>31                                                                                                    | r ospf<br>-DUPLE:<br>r ospf<br>5 area<br>55 area<br>55 area<br>55 area<br>55 area                                                                                                    | x_MI:                                                                                                | SMAT | сн:                                                                                                    | duple                                                                                                    | × mism                                                                 | atch                             | disco                |
| Bim<br>Di#show run<br>*Nov 18 01<br>Di#show run<br>router oid<br>passive-in<br>no passive-<br>network 10<br>network 11<br>network 11<br>network 11<br>network 10<br>network 10<br>netw | 1   s<br>23:4<br>1   s<br>6 4<br>0.0.1<br>1 terf<br>2.35.<br>0.35.<br>0.35.<br>0.35.<br>0.35.<br>0.35.<br>0.35.<br>0.35.<br>0.35.<br>0.35.<br>0.35.<br>0.35.<br>0.35.                                                                                                    | ecti<br>6.00<br>ecti<br>4.13<br>ace<br>10.0<br>100.<br>101.<br>102.<br>ecti<br>6.13<br>ace                                                                                                    | <pre> ion ^route 1: %CDP-4 icon ^route 1 default default o 0.0.0.25 0 0.0.0.2 0 0.0.0.2 0 0.0.0.2 ion ^ipv6 default default default </pre>                                                                                                    | r ospf<br>-DUPLE:<br>r ospf<br>5 area<br>55 area<br>55 area<br>55 area<br>route                                                                                                    | 0<br>a 0<br>a 0<br>a 0                                                                               | SMAT | сн:                                                                                                    | 1<br>duple                                                                                                    | x mism                                                                 | atch                             | disco                |
| Hiff<br>DI#show run<br>*Nov 18 01<br>DI#show run<br>router ospi<br>router ospi<br>router ospi<br>router ospi<br>router ospi<br>network 10<br>DI#show run<br>ipv6 router<br>router-id<br>passive-in<br>no passive.                                                                                                    | 1   s<br>23:4<br>6 4<br>0.0.1<br>1 terf<br>0.35.<br>0.35.00.35.<br>0.35.00.05.00.05.00.05.00.05.00.05.00.05.00.05.00.00 | ecti<br>6.00<br>ecti<br>10.0<br>100.<br>100.<br>101.<br>102.<br>ecti<br>6.1<br>ace<br>erfa                                                                                                    | <pre> ion ^route 11: %CDP-4 21: %CDP-4 31 default acce Ethern 0 0.0.025 0 0.0.0.2 0 0.0.0.2 0 0.0.0.2 ion ^ipv6 31 default ace Ethern c brief </pre>                                                                                                    | r ospf<br>-DUPLE<br>r ospf<br>55 area<br>55 area<br>55 area<br>55 area<br>55 area<br>55 area<br>25 area                                                                                                    | ×_MI:                                                                                                | SMAT | сн:                                                                                                    | duple                                                                                                    | x mism                                                                 | atch                             | disco                |
| Bin<br>D1#show run<br>"Nov 18 01<br>D1#show run<br>router ospi<br>router-id<br>passive-in<br>network 11<br>network 11<br>network 12<br>D1#show run<br>ipv6 router<br>router-id<br>passive-in<br>no passive<br>D1#sh ipv6<br>D1#sh ipv6                                                                                                    | 1   s<br>23:4<br>5 4<br>0.0<br>1 cerf<br>2.35.<br>0.35.<br>0.35.<br>0.35.<br>0.35.<br>0.35.<br>0.35.<br>0.35.<br>0.35.<br>0.35.<br>0.35.<br>0.35.<br>0.35.<br>0.35.<br>0.35.<br>0.35.<br>0.35.<br>1   s                                                                                                    | ecti<br>6.00<br>ecti<br>acce<br>10.0<br>100.<br>101.<br>102.<br>ecti<br>6.13<br>acce<br>erfa<br>int<br>D                                                                                                    | ion ^route<br>1: %COP-4<br>ion ^route<br>1<br>default<br>cce Ethern<br>0 0.0.0.2<br>0 0.0.0.2<br>ion ^ipv6<br>1<br>default<br>cce Ethern<br>: brief<br>Area                                                                                                    | r ospf<br>-DUPLE<br>r ospf<br>55 area<br>55 area<br>55 area<br>55 area<br>route<br>et1/2                                                                                                    | x_MI:<br>0<br>a 0<br>a 0<br>a 0                                                                      | SMAT | сн:                                                                                                    | duple                                                                                                    | x mism                                                                 | Nbrs                             | disco<br>F/C         |
| Hiff<br>Diffshow run<br>"Nov 18 01<br>Diffshow run<br>router ospir<br>not passive-in<br>no passive-in<br>network 11<br>network 11<br>network 11<br>Diffshow run<br>ipv6 routaf<br>restive-in<br>no passive<br>Diffshow run<br>po passiv<br>Diffshow run<br>Diffshow run                                                                                      | 1   s<br>23:4<br>6 0.0.<br>1 = f<br>6 4<br>0.35.<br>0.35.<br>0.35.<br>0.35.<br>0.35.<br>0.35.<br>0.9.<br>0.0.<br>1   s<br>0.0.<br>0.0.<br>1   s<br>0.0.<br>0.0.<br>1   s<br>0.0.<br>0.35.<br>0.35.<br>0.0.<br>1   s<br>0.0.<br>0.35.<br>0.35.<br>0.0.<br>1   s<br>0.0.<br>0.35.<br>0.35.<br>0.35.<br>0.0.<br>0.0.<br>0.0.<br>0                                                                                                    | ecti<br>6.00<br>ecti<br>ace<br>100.<br>101.<br>102.<br>ecti<br>f 6<br>6.13<br>ace<br>erfa<br>int<br>D                                                                                                    | <pre> ion ^route i1: %CDP-4 ion ^route i1 default ce Ethern 0 0.0.0.25 0 0.0.0.25 0 0.0.0.2 ion ^ipv6 i1 default ce Ethern c brief Area 0 0 </pre>                                                                                                    | r ospf<br>-DUPLE:<br>r ospf<br>5 area<br>55 area<br>55 area<br>route<br>et1/2                                                                                                    | x_MI:<br>0<br>0<br>0<br>0<br>0<br>0<br>0<br>0<br>0<br>0<br>0<br>0<br>0<br>0<br>0<br>0<br>0<br>0<br>0 | SMAT | сн:                                                                                                    | duple<br>Cost                                                                                                    | × mism<br>State<br>DR<br>DR                                            | Nbrs<br>0/0                      | disco<br>F/C         |
| Biff<br>Diffshow run<br>"Nov 18 01<br>Diffshow run<br>router-sid<br>passive-in<br>no passivv<br>network 11<br>network 11<br>network 11<br>Diffshow run<br>ipv6 router-<br>id passive-in<br>no passivv<br>Diffsh ipv6<br>Interface<br>Vil00<br>Vil01<br>Vil00                                                                                                    | 1   s<br>23:4<br>6.0.<br>1 = f<br>6.35.<br>0.35.<br>0.35.<br>0.35.<br>0.35.<br>0.35.<br>0.35.<br>0.35.<br>0.6<br>0.0.<br>0.0.<br>0.0.<br>0.0.<br>0.0.<br>0.0.<br>0.0                                                                                                    | ecti<br>6.00<br>ecti<br>4.11<br>ace<br>erfa<br>100.<br>101.<br>102.<br>ecti<br>6.11<br>ace<br>erfa<br>int<br>D                                                                                                    | <pre></pre>                                                                                                    | r ospf<br>-DUPLE:<br>r ospf<br>55 area<br>55 area<br>55 area<br>55 area<br>55 area<br>55 area                                                                                                    | x_MI:<br>0<br>0<br>0<br>0<br>0<br>0<br>0<br>0<br>0<br>0<br>0<br>0<br>0<br>0<br>0<br>0<br>0<br>0<br>0 | SMAT | сн:                                                                                                    | duple<br>Cost                                                                                                    | State<br>DR<br>DR<br>DR<br>DR                                          | Nbrs<br>0/0<br>0/0               | disco<br>F/C         |
| Biff<br>Diffshow run<br>"Nov 18 01<br>Diffshow run<br>router ospir<br>router-id<br>passive-in<br>no passive<br>network 16<br>network 16<br>Diffshow run<br>ipv6 router-id<br>passive-in<br>no passive<br>Unterface<br>V1102<br>V1101<br>V1100<br>Et1/2<br>Diff<br>Diff<br>Diff<br>Diff<br>Diff<br>Diff<br>Diff<br>Dif                                                                                                    | s<br>23:4<br>6 0.0<br>1<br>23:4<br>6 0.0<br>1<br>23:4<br>5 0.0<br>5<br>3:35<br>5<br>0.35<br>5<br>0.35<br>5<br>0.0<br>1<br>2<br>5<br>0.0<br>1<br>5<br>6<br>6<br>6<br>6<br>6<br>6                                                                                                    | ecti<br>6.00<br>ecti<br>ace<br>erfa<br>100.<br>100.<br>100.<br>100.<br>100.<br>100.<br>ecti<br>6.1<br>ace<br>erfa<br>int<br>D                                                                                                    | <pre> ion ^route i1: %COP-4 ion ^route i1 default cce Ethern 0.0.0.0.25 0.0.0.2 0.0.0.2 0.0.0.2 0.0.0.2 i i i i i i i i i i i i i i i i i i i</pre>                                                                                                    | r ospf<br>-DUPLE:<br>r ospf<br>55 area<br>55 area<br>55 area<br>55 area<br>55 area<br>95 area<br>95 area<br>95 area                                                                                              | 0<br>a 0<br>a 0<br>a 0<br>a 0<br>a 0<br>a 0<br>a 0<br>a 0<br>a 0<br>a                                | 5MAT | сн:                                                                                                    | duple<br>Cost<br>1<br>1<br>19                                                                                     | State<br>DR<br>DR<br>DR<br>DR<br>DR<br>DR                              | Nbrs<br>0/0<br>0/0<br>1/1        | disco<br>F/C         |
| Biff<br>Di#show run<br>"Nov 18 01<br>Di#show run<br>router ospir<br>router-id<br>passive-in<br>no passive<br>network 11<br>network 10<br>Di#show run<br>ipv6 router<br>router-id<br>passive-in<br>no passive-in<br>no passive-int<br>no passive-int<br>no passive-int<br>no passive-int<br>no passive-int<br>no passive-int<br>no passive-int<br>no twork 10.3<br>network 10.3                                                                                                    | <pre>1   s 23:4 0.0. 15,100 10. 10. 10. 10. 10. 10. 10. 10. 10.</pre>                                                                                                    | ecti<br>6.00<br>ecti<br>4.11<br>ecti<br>f 6<br>6.11<br>ion<br>f 6<br>6.11<br>ion<br>f 6<br>6.11<br>ion<br>f 6<br>6.12<br>ion<br>f 6<br>6.12<br>ion<br>f 6<br>6.12<br>ion<br>f 6<br>6.12<br>ion<br>f 6<br>6.12<br>ion<br>f 6<br>6<br>ion<br>f 6<br>6<br>ion<br>f 6<br>ion<br>f 6<br>ion<br>f<br>f<br>f 6<br>ion<br>f<br>f 6<br>ion<br>f<br>f<br>f<br>f<br>f<br>f<br>f<br>f<br>f<br>f<br>f<br>f<br>f<br>f<br>f<br>f<br>f<br>f<br>f                                                                                                    | <pre> ion ^route in ^route i1: %COP-4 ion ^route i1 default ce Ethern 0 0.0.0.25 0 0.0.0.2 0 0.0.0.2 i 0 0.0.0.2 i 0 0.0.0.2 i 0 0.0.0.2 i 0 0 i 0 i 0 i 0 i 0 i 0 i 0 i 0 i 0 i</pre>                                                                                                    | o<br>o<br>o<br>o<br>o<br>o<br>o<br>o<br>o<br>o<br>o<br>o<br>o<br>o                                                                                                    | 0<br>a 0<br>a 0<br>a 0<br>a 0<br>Int<br>25<br>24<br>23<br>21                                         | 5MAT | сн:                                                                                                    | duple<br>Cost<br>1<br>1<br>10                                                                                     | State<br>DR<br>DR<br>DR<br>DR                                          | Nbrs<br>0/0<br>0/0<br>1/1        | disco<br>F/C         |
| Hiff<br>Diffshow run<br>"Nov 18 01<br>Diffshow run<br>router-sid<br>passive-in<br>no passive-in<br>network 11<br>network 10<br>network 10<br>network 10<br>Difforeation<br>router-id<br>passive-int<br>vil00<br>Vil00<br>Vil00<br>Vil00<br>Vil00<br>Passive run<br>router ospf 4<br>router-id 0.<br>passive-int<br>network 10.3<br>network 10.3<br>Diff                                                                                                    | <pre>h   s   23:4</pre>                                                                                                    | ecti<br>6.00<br>ecti<br>4.11<br>ecti<br>f 6<br>6.11<br>f 6<br>6.11<br>f 6<br>6.11<br>ion /<br>32<br>defa<br>ace E<br>0 0.0<br>defa<br>ace E<br>0 0.0<br>0.0 0.                                                                                                    | Con ^route<br>in ^route<br>1: %COP-4<br>in ~route<br>1: %COP-4<br>in ~route<br>1: %COP-4<br>1: %COP-4 | r ospf<br>-DUPLE:<br>r ospf<br>et1/2<br>55 area<br>55 area<br>55 area<br>55 area<br>7000000000000000000000000000000000000                                                                                        | 0<br>a 0<br>a 0<br>a 0<br>a 0<br>Intt<br>25<br>24<br>23<br>21                                        | f ID | сн                                                                                                    | duple<br>Cost<br>1<br>1<br>1                                                                                      | x mism<br>x mism<br>DR<br>DR<br>DR<br>DR<br>DR                         | Nbrs<br>0/0<br>0/0<br>1/1        | disco                |
| Hiff<br>Diffshow run<br>"Nov 18 01<br>Diffshow run<br>router ospir<br>noter-id<br>passive-in<br>no passive-in<br>network 10<br>network 10<br>Diffshow run<br>ipv6 router-id<br>passive-int<br>no passive-int<br>no passive-int<br>no passive-int<br>no passive-int<br>noture ospf 4<br>router-id 0<br>passive-int<br>network 10.3<br>network 10.3<br>net                                                                                     | <pre>h   s 23:4 h   s 23:4 h   s 4 0.0 hterf 4 0.0 hterf 0.35 . 0.35 . 0.35 . 0.35 . 0.4 f 6 6 6 6 6 6 6 6 6 6 6 1 1 1 5 . 1 4 6 6 6 6 6 6 1 1 1 5 . 1 1 5 . 1 5 . 1 5 . 5 .</pre>                                                                                                    | ecti<br>6.00<br>ecti<br>4.12<br>4.12<br>100.<br>101.<br>102.<br>ecti<br>6.12<br>ace<br>erfa<br>ace<br>p<br>int<br>D<br>ion ^<br>32<br>defa<br>32<br>defa<br>32<br>defa<br>.00.<br>.00.<br>.00.                                                                                                    | <pre></pre>                                                                                                    | et1/2<br>sarea<br>ssarea<br>ssarea<br>ssarea<br>ssarea<br>et1/2<br>et1/2<br>et1/2<br>et1/2<br>o<br>a 0<br>a 0<br>a 0<br>a 0<br>a 0<br>a 0<br>a 0<br>a 0                                                          | 0<br>a 0<br>a 0<br>a 0<br>a 0<br>a 0<br>a 0<br>a 0<br>a 0<br>a 0<br>a                                | f ID | <pre>cH:<br/>x mis<br/>y (1)</pre>                                                                                                    | L<br>duple<br>Cost<br>1<br>1<br>1<br>1<br>1<br>0<br>smatch 1<br>full duy                                          | × mism<br>× mism<br>State<br>DR<br>DR<br>DR<br>discover                | Nbrs<br>6/0<br>6/0<br>1/1        | F/C<br>Ethe          |
| Hiff<br>Diffshow run<br>"Nov 18 01<br>Diffshow run<br>router ospi<br>noter-id<br>passive-in<br>no passive-<br>inter-id<br>passive-in<br>Diffshow run<br>ipv6 router<br>Diffshow run<br>ipv6 router<br>Diffshow run<br>Diffshow run<br>Diffshow run<br>Diffshow run<br>Diffshow run<br>Passive-int<br>Niner ospi<br>A router-id 0.<br>passive-int<br>Diffshow run<br>Passive-int<br>Router ospi<br>A router-id 0.<br>passive-int<br>network 10.3<br>Diff<br>Not 18 01:24<br>Not 18 01:24<br>Not 18 01:24<br>Not 18 01:24<br>Not 18 01:24<br>Diffshow run<br>Diffshow run<br>Ni 8 01:24<br>Not 18 01:24<br>Not 18 01:24<br>Not 18 01:24<br>Not 18 01:24<br>Not 18 01:24<br>Diffshow run<br>Diffshow run<br>Diffshow run<br>Diffshow run<br>Not 10:35<br>Not 18 01:24<br>Not 18 01:24<br>Not 18 01<br>Not 18 01<br>Not 18 01<br>Not 18 01<br>Not 18 01<br>Not 18 01<br>Not 18 01<br>Not 18 01<br>Not 18 01<br>Not 18 01                                                                         | <pre>1   s 23:4 6.0. 3.35. 3.35. 3.35. 3.35. 3.35. 5.3.35 6.0. 6 6 6 6 6 6 6 6 6 6 6 6 6 6 6 6 6</pre>                                                                                                    | ecti<br>6.000<br>4.13<br>ace<br>ecti<br>100.<br>101.<br>101.<br>101.<br>101.<br>101.<br>101.<br>101                                                                                                    | Con ^route<br>1: %COP-4<br>Con ^route<br>31<br>default<br>1: 6 0.0.25<br>1: 0 0.0.25<br>1: 0 0.0.25<br>1: 0 0.0.25<br>1: 0 0.0.25<br>1: 0 0.0.25<br>1: 0 0.0.25<br>1: 0 0.0.25<br>1: 0 0.0.255 area<br>0: 0.255 area<br>0: 0.255 area                                                                                                | r ospf<br>-DUPLE:<br>r ospf<br>et1/2<br>55 are:<br>55 are:<br>55 are:<br>55 are:<br>65 are:<br>65 are:<br>65 are:<br>65 are:<br>65 are:<br>66 a 0<br>a 0<br>a 0<br>a 0<br>a 0<br>a 0<br>a 0<br>a 0<br>a 0<br>a 0 | 0<br>a 0<br>a 0<br>a 0<br>a 0<br>25<br>24<br>23<br>21<br>CH: c                                       | f ID | <pre>cH:<br/>x mis<br/>% (1)</pre>                                                                                                    | Cost<br>1<br>1<br>10<br>.match /<br>ull duj                                                                       | x mism<br>State<br>DR<br>DR<br>DR<br>DR<br>Hiscover                    | Nbrs<br>0/0<br>0/0<br>1/1        | disco<br>F/C<br>Ethe |
| Hiff<br>Diffshow run<br>TNOV 18 011<br>Diffshow run<br>router-sid<br>passive-in<br>no passive<br>network 14<br>network 10<br>network 10<br>Diffshow run<br>ipv6 router-<br>router-sid<br>passive-in<br>network 10<br>Diffshow run<br>Diffshow run<br>Diffshow run<br>Diffshow run<br>Diffshow run<br>Diffshow run<br>Diffshow run<br>Diffshow run<br>Poleshow run<br>Diffshow run<br>router-sid 0.<br>passive-inter<br>network 10.3<br>network 10.3<br>Diff<br>Novi 8 01:22<br>Diff<br>Diffshow run<br>Diffshow run<br>Diffsho                                                                               | <pre>h   s</pre>                                                                                                    | ecti<br>6.00<br>ecti<br>4.1:<br>ace<br>enfa<br>100.<br>101.<br>102.<br>ecti<br>f 6<br>6.1:<br>ecti<br>f 6<br>6.1:<br>ace<br>erfa<br>int<br>D<br>0.0<br>0.0<br>0.0<br>0.0<br>0.0<br>0.0<br>0.0<br>0.0<br>0.0<br>0                                                                                                    | <pre>control control c</pre>                                                                                                    | r ospf<br>-DUPLE:<br>r ospf<br>et1/2<br>5 area<br>55 are<br>route<br>et1/2<br>et1/2<br>0<br>a 0<br>a 0<br>a 0<br>a 0<br>a 0<br>a 0<br>a 0<br>a 0<br>a 0<br>a                                                     | x_MI:<br>0<br>a 0<br>a 0<br>a 0<br>a 0<br>a 0<br>a 0<br>a 0<br>a 0<br>a 0<br>a                       | f ID | <pre>cH:<br/>x mi:<br/>/0 (1</pre>                                                                                                    | Cost<br>1<br>1<br>10<br>:mmtch full du                                                                            | x mism<br>x mism<br>DR<br>DR<br>DR<br>DR<br>discover                   | Nbrs<br>0/0<br>0/0<br>1/1        | disco<br>F/C<br>Ethe |
| Biff<br>Diffshow run<br>"Nov 18 01<br>Diffshow run<br>router ospi<br>router-id<br>passive-in<br>no passive<br>network 11<br>network 10<br>Diffshow run<br>ipv6 router-id<br>passive-in<br>no passive-in<br>no passive-in<br>no passive-in<br>no passive-in<br>no passive-in<br>no passive-in<br>no passive-in<br>no passive-in<br>no passive-in<br>no passive-in<br>no passive-in<br>no passive-in<br>no passive-in<br>no passive-in<br>network 10.3<br>D2#<br>show 18 01:24<br>ret1/0 (note<br>passive-ind e,<br>passive-ind e,<br>passive-ind e,<br>passive-int<br>network 10.3<br>D2#<br>show 18 01:24<br>ret1/0 (note<br>passive-ind e,<br>passive-int<br>passive-int<br>no passive-int<br>no passive-int<br>n                                                                                                    | <pre>1   s</pre>                                                                                                    | ecti<br>6.000<br>4.11<br>4.02<br>ecti<br>1000<br>1001<br>1002<br>ecti<br>1001<br>1002<br>ecti<br>1001<br>1002<br>ecti<br>1002<br>ecti<br>100<br>ecti<br>100<br>ecti<br>10<br>ecti<br>100<br>ecti<br>10<br>ecti<br>100<br>ecti<br>100<br>e<br>10<br>e<br>10<br>10<br>1<br>10<br>10<br>10<br>10<br>10<br>10<br>10<br>10<br>10<br>10<br>1 | <pre>con ^route<br/>in ^route<br/>default<br/>cce Ethern<br/>cce Ethern<br/>cce Ethern<br/>cce Ethern<br/>cce Ethern<br/>con ^ipv6<br/>default<br/>cce Ethern<br/>c brief<br/>Area<br/>0<br/>0<br/>0<br/>0<br/>0<br/>0<br/>0<br/>0<br/>0<br/>0<br/>0<br/>0<br/>0<br/>0<br/>0<br/>0<br/>0<br/>0<br/>0</pre>                                                                                                    | r ospf<br>-DUPLE:<br>r ospf<br>et1/2<br>S area<br>SS area<br>SS area<br>route<br>et1/2<br>et1/2<br>et1/2<br>a 0<br>a 0<br>a 0<br>a 0<br>x NISWAT                                                                 | x_MI:<br>0<br>0<br>0<br>0<br>0<br>0<br>0<br>0<br>0<br>0<br>0<br>0<br>0                               | f ID | <pre>cH:<br/>x mi;<br/>/0 (1</pre>                                                                                                    | duple<br>Cost<br>1<br>1<br>1<br>1<br>1<br>0                                                                       | x mism<br>x mism<br>DR<br>DR<br>DR<br>DR<br>DR<br>DR<br>DR<br>DR<br>DR | Nbrs<br>0/0<br>0/0<br>1/1        | disco<br>F/C<br>Ethe |
| Hiff<br>Diffshow run<br>"Nov 18 01<br>Diffshow run<br>router ospi<br>noter-id<br>passive-in<br>network in<br>network in<br>network in<br>network or uter<br>ipv6 router-id<br>passive-in<br>no passive-in<br>no passive-in<br>no passive-in<br>no passive-in<br>no passive-in<br>no passive-in<br>no passive-in<br>no passive-in<br>no passive-in<br>no passive-in<br>noter-id<br>Diffshow run<br>router-id<br>noter-id<br>passive-in<br>network 10.3<br>Diff<br>Noter-id<br>Diffshow run<br>2028 Nov 18 01:24<br>Nov 18 01:24<br>Nov 18 01:24<br>Diffshow run<br>Diffshow run<br>interface<br>Nover-id<br>Diffshow run<br>Diffshow run<br>interface<br>Diffshow run<br>Diffshow run<br>interface<br>Diffshow run<br>Diffshow run<br>Diffshow                                                                                | <pre>n   s f 4 f 23:4 f 4 f 3 f 4 f 4 f 4 f 5 f 4 f 4 f 4 f 5 f 4 f 4 f 5 f 4 f 4 f 5 f 4 f 6 f 6 f 6 f 6 f 6 f 6 f 6 f 6 f 6 f 6</pre>                                                                                                    | ecti<br>4.11<br>ace<br>erfa<br>100.<br>102.<br>ion ^<br>32<br>defa<br>0 0.0<br>.0 0.<br>32<br>defa<br>0 0.0<br>.0 0.<br>32<br>defa<br>ace E<br>0 0.0<br>.0 0.<br>.0 0.                                                                                                    | <pre>control for the second second se</pre>                                                                                                    | r ospf<br>-DUPLE:<br>r ospf<br>et1/2<br>5 area<br>55 are:<br>55 are:<br>55 are:<br>55 are:<br>6 a 0<br>a 0<br>a 0<br>a 0<br>a 0<br>a 0<br>a 0<br>a 0<br>a 0<br>a 0                                               | 6 0 0 0 0 0 0 0 0 0 0 0 0 0 0 0 0 0 0 0                                                              | f ID | CH:                                                                                                    | Cost<br>1<br>1<br>10<br>:match 1<br>10<br>ull dup                                                                 | x mism<br>State<br>DR<br>DR<br>DR<br>DR<br>F/C                         | Nbrs<br>0/0<br>0/0<br>0/0<br>1/1 | disco<br>F/C<br>Ethe |
| Hiff<br>Diffshow run<br>"Nov 18 01<br>Diffshow run<br>router ospi<br>noter-id<br>passive-in<br>no passive-in<br>no passive-in<br>potorouid<br>routerid<br>routerid<br>no passive-inte<br>no pasive-inte<br>no pasive-inte<br>no pasive-inte<br>no pasive-inte<br>noter-id 0.<br>passive-inte<br>noter-id 0.<br>passive-inte<br>noter-id 0.<br>passive-inte<br>noter-id 0.<br>passive-inte<br>no passive-inte<br>no passive-i                                                                                                    | n   s<br>23:4<br>6.0.1<br>5.100<br>0.35.<br>0.35.<br>0.00.<br>0.00.0                                                                                                    | ecti<br>4.1:<br>4.2:<br>4.1:<br>4.1:<br>4.1:<br>4.1:<br>4.2:<br>4.1:<br>4.2:<br>4.2:                                                                                                    | <pre></pre>                                                                                                    | r ospf<br>-DUPLE:<br>r ospf<br>et1/2<br>S area<br>S5 are<br>route<br>et1/2<br>et1/2<br>0<br>a 0<br>a 0<br>a 0<br>a 0<br>a 0<br>x MISWAT<br>Gigabit                                                               | C(H: c<br>Ether                                                                                      | f ID | <pre>cH:</pre>                                                                                                    | duple<br>Cost<br>1<br>1<br>1<br>1<br>0<br>2<br>2<br>2<br>2<br>2<br>2<br>2<br>2<br>2<br>2<br>2<br>2<br>2<br>2<br>2 | State<br>DR<br>DR<br>DR<br>DR<br>DR<br>F/C                             | Nbrs<br>6/6<br>6/6<br>1/1        | disco<br>F/C<br>Ethe |
| Hiff<br>Diffshow run<br>"Nov 18 01<br>Diffshow run<br>router ospi<br>noter-id<br>passive-in<br>no passive<br>network 14<br>network 14<br>network 10<br>Diffshow run<br>ipv6 router-id<br>passive-in<br>no passive-in<br>no passive-in<br>no passive-in<br>site for the<br>router-id 0.<br>passive-in d0.<br>passive-int<br>network 10.3<br>network 10.3<br>network 10.3<br>network 10.3<br>network 10.3<br>network 10.3<br>network 10.3<br>network 10.3<br>network 10.3<br>network 10.3<br>D2#                                                                                                    | 1   23:44<br>1 23:44<br>1 6.0.1<br>-1.35.<br>-1.35.<br>-3.35.<br>-0.35.<br>-0.4.11<br>-0.55.<br>-0.4.10<br>-0.55.<br>-0.4.10<br>-0.55.<br>-0.66.<br>-0.56.<br>-0.56.                                                                                                    | ecti<br>4.1:<br>ace<br>4.1:<br>ace<br>4.1:<br>ace<br>5.00<br>1002<br>1002<br>100                                                                                                    | <pre>con ^route<br/>in ^route<br/>il &amp;CDP-4<br/>is &amp;CDP-4<br/>in default<br/>cee Ethern<br/>of 0.0.0.2<br/>ion ^ipv6<br/>il default<br/>cee Ethern<br/>ce Ethern<br/>ce Ethern<br/>o<br/>0<br/>0<br/>0<br/>0<br/>0<br/>0<br/>0<br/>0<br/>0<br/>0<br/>0<br/>0<br/>0<br/>0<br/>0<br/>0<br/>0<br/>0</pre>                                                                                                    | r ospf<br>-DUPLE:<br>r ospf<br>et1/2<br>55 area<br>55 area<br>route<br>et1/2<br>et1/2<br>0<br>a 0<br>a 0<br>a 0<br>a 0<br>a 0<br>x MISWAT<br>Gigabit<br>Lintf ID<br>25<br>24<br>23                               | 0<br>a 0<br>a 0<br>a 0<br>Int<br>25<br>24<br>23<br>21<br>CH: c<br>Ether                              | 5MAT | <pre>&lt; mis </pre> CH: X mis  X mis | duple<br>Cost<br>1<br>1<br>1<br>1<br>1<br>0<br>                                                                   | State<br>x mism<br>DR<br>DR<br>DR<br>DR<br>F/C                         | Nbrs<br>0/0<br>0/0<br>0/0<br>1/1 | disco<br>F/C         |

Evidencia de los comandos show run | section ^router ospf, show run | section ipv6 route, y show ipv6 ospf interface brief R1, R3, D1 y D2 (2022) Figura 12 Fuente: Autor Figura 13. Comando show run | section bgp | include route en R2

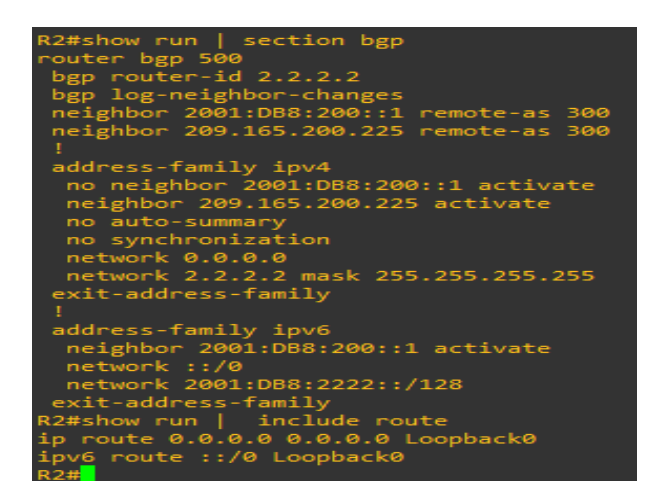

Evidencia del comando show run | section bgp | include route en R2 (2022),

Figura 13.

Fuente: Autor

Figura 14. Comando show run | section bgp – show ip route | include 0|B –

| show | ipv6 | route | en F | 21 |
|------|------|-------|------|----|
|------|------|-------|------|----|

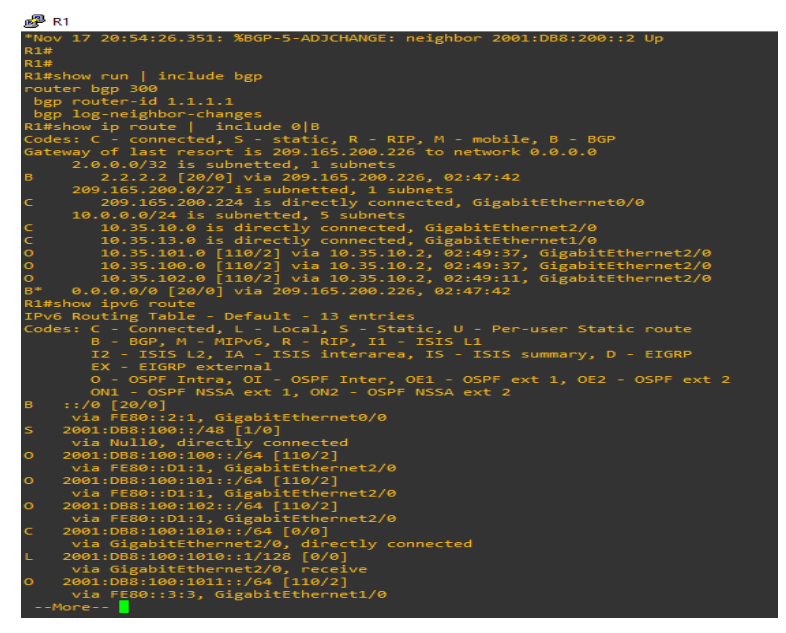

Evidencia del commando show run | section bgp – show ip route | include 0|B – show ipv6 route en R1(2022)

Fuente: Autor

Figura 15. Comando show ip route ospf | begin Gateway - show ipv6 route ospf

en R3.

```
R3#show ip route ospf | begin gateway
R3#show ipv6 route ospf
IPv6 Routing Table - Default - 10 entries
Codes: C - Connected, L - Local, S - Static, U - Per-user Static route
       B - BGP, M - MIPv6, R - RIP, I1 - ISIS L1
      I2 - ISIS L2, IA - ISIS interarea, IS - ISIS summary, D - EIGRP
       EX - EIGRP external
       0 - OSPF Intra, OI - OSPF Inter, OE1 - OSPF ext 1, OE2 - OSPF ext
       ON1 - OSPF NSSA ext 1, ON2 - OSPF NSSA ext 2
OE2 ::/0 [110/1], tag 6
     via FE80::1:3, GigabitEthernet1/0
   2001:DB8:100:100::/64 [110/2]
0
    via FE80::D1:1, GigabitEthernet0/0
   2001:DB8:100:101::/64 [110/2]
0
    via FE80::D1:1, GigabitEthernet0/0
   2001:DB8:100:102::/64 [110/2]
0
    via FE80::D1:1, GigabitEthernet0/0
   2001:DB8:100:1013::/64 [110/1]
0
     via GigabitEthernet1/0, directly connected
```

Evidencia del Comando show ip route ospf | begin Gateway – show ipv6 route ospf en R3 (2022), Figura 15. Fuente: Autor

# Parte 4. Configuración redundancia primer salto

| Tabla 4. | Tarea | de | configuración | parte 4 | 4 |
|----------|-------|----|---------------|---------|---|
|----------|-------|----|---------------|---------|---|

| Tarea<br># | Tarea                                                                            | Especificación                                                                                                    | Puntos |  |
|------------|----------------------------------------------------------------------------------|----------------------------------------------------------------------------------------------------|--------|--|
|            | En D1, cree SLA IP<br>que prueben la<br>accesibilidad de la<br>interfaz R1 E1/2. | Cree dos SLA IP.<br>• Utilice el SLA número <b>4</b> para IPv4.<br>• Utilice el SLA número <b>6</b> para IPv6.                                                             |        |  |
|            |                                                                                  | Los SLA IP probarán la disponibilidad de la interfaz<br>R1 E1/2 cada 5 segundos.                                                                                           | 2      |  |
|            |                                                                                  | Programe el SLA para su implementación inmediata<br>sin hora de finalización.                                                                                              |        |  |
| 4.1        |                                                                                  | Cree un objeto de SLA de IP para el SLA 4 y otro para el SLA de IP 6.                                                                                                    |        |  |
|            |                                                                                  | <ul> <li>Utilice el número de pista 4 para IP SLA 4.</li> <li>Utilice el número de pista 6 para IP SLA 6.</li> </ul>                                                       |        |  |
|            |                                                                                  | Los objetos rastreados deben notificar a D1 si el<br>estado del SLA IP cambia de abajo a arriba<br>después de 10 segundos , o de arriba a abajo<br>después de 15 segundos. |        |  |
|            | En D2, cree SLA IP                                                               | Cree dos SLA IP.                                                                                                    |        |  |
|            | accesibilidad de la<br>interfaz R3 E1/0.                                         | <ul> <li>Utilice el SLA número 4 para IPv4.</li> <li>Utilice el SLA número 6 para IPv6.</li> </ul>                                                                         |        |  |
|            |                                                                                  | Los SLA IP probarán la disponibilidad de la interfaz<br>R3 E1/0 cada 5 segundos.                                                                                           |        |  |
|            |                                                                                  | Programe el SLA para su implementación inmediata sin hora de finalización.                                                                                                 | _      |  |
| 4.2        |                                                                                  | Cree un objeto de SLA de IP para el SLA 4 y otro para el SLA de IP 6.                                                                                                    | 2      |  |
|            |                                                                                  | <ul> <li>Utilice el número de pista 4 para IP SLA 4.</li> <li>Utilice el número de pista 6 para IP SLA 6.</li> </ul>                                                       |        |  |
|            |                                                                                  | Los objetos rastreados deben notificar a D1 si el<br>estado del SLA IP cambia de abajo a arriba<br>después de 10 segundos , o de arriba a abajo<br>después de 15 segundos. |        |  |

|     |                 | D1 es el router principal para VLAN 100 y 102; por lo tanto, su prioridad también se cambiará a 150.                                                                                                    |   |
|-----|-----------------|----------------------------------------------------------------------------------------------------|---|
|     |                 | Configure HSRP versión 2.                                                                                                    |   |
|     |                 | Configure el grupo 104 de HSRP IPv4 para VLAN                                                                                                    |   |
|     |                 | <ul> <li>Asigne la dirección IP virtual 10.XY.100.254.</li> <li>Establezca la prioridad del grupo en 150.</li> <li>Habilite la preferencia.</li> <li>Realice un seguimiento del obieto 4 y disminuya</li> </ul>                                       |   |
|     |                 | en 60.                                                                                                    |   |
|     |                 | Configure el grupo <b>114</b> de HSRP IPv4 para VLAN<br>101:                                                                                                    |   |
|     |                 | <ul> <li>Asigne la dirección IP virtual 10.XY.10 1.254.</li> <li>Habilite la preferencia.</li> <li>Realice un seguimiento del objeto 4 hasta disminuir en 60.</li> </ul>                                                                              |   |
|     |                 | Configure el grupo HSRP <b>IPv/ 12/</b> para VI AN 102                                                                                                    |   |
|     |                 | <ul> <li>Asigne la dirección IP virtual 10.XY.10 2.254.</li> <li>Establezca la prioridad del grupo en 150.</li> <li>Habilite la preferencia.</li> </ul>                                                                                               |   |
| 4.3 | En D1 configure | <ul> <li>Realice un seguimiento del objeto 4 hasta<br/>disminuir en 60.</li> </ul>                                                                                                    | 8 |
|     | HSRPv2.         | Configure IPv6 HSRP grupo 10 6 para VLAN 100:                                                                                                    |   |
|     |                 | <ul> <li>Asigne la dirección IP virtual mediante la configuración automática de ipv6.</li> <li>Establezca la prioridad del grupo en 150.</li> <li>Habilite la preferencia.</li> <li>Realice un seguimiento del objeto 6 y disminuya en 60.</li> </ul> |   |
|     |                 | Configure el grupo HSRP IPv6 11 <b>6</b> para VLAN 101:                                                                                                    |   |
|     |                 | <ul> <li>Asigne la dirección IP virtual mediante la configuración automática de ipv6.</li> <li>Habilite la preferencia.</li> <li>Realice un seguimiento del objeto 6 y disminuya en 60.</li> </ul>                                                    |   |
|     |                 | Configure IPv6 HSRP grupo <b>126</b> para VLAN 102:                                                                                                    |   |
|     |                 | <ul> <li>Asigne la dirección IP virtual mediante la configuración automática de ipv6.</li> <li>Establezca la prioridad del grupo en 150.</li> <li>Habilite la preferencia.</li> <li>Realice un seguimiento del objeto 6 y disminuya en 60.</li> </ul> |   |
|     |                 |                                                                                                    |   |

|                             | D2 es el router principal para VLAN 101; por lo tanto, la prioridad también se cambiará a 150.                                                                                                    |  |
|-----------------------------|----------------------------------------------------------------------------------------------------|--|
|                             | Configure HSRP versión 2.                                                                                                    |  |
|                             | Configure el grupo 104 de HSRP IPv4 para VLAN 100:                                                                                                    |  |
|                             | <ul> <li>Asigne la dirección IP virtual 10.XY.100.254.</li> <li>Habilite la preferencia.</li> <li>Realice un seguimiento del objeto 4 y disminuya en 60.</li> </ul>                                                                                                    |  |
|                             | Configure el grupo <b>114</b> de HSRP IPv4 para VLAN 101:                                                                                                    |  |
|                             | <ul> <li>Asigne la dirección IP virtual 10. XY.10 1,254.</li> <li>Establezca la prioridad del grupo en 150.</li> <li>Habilite la preferencia.</li> <li>Realice un seguimiento del objeto 4 hasta disminuir en 60.</li> </ul>                                                                                    |  |
| En D2, configure<br>HSRPv2. | <ul> <li>Configure el grupo HSRP IPv4 124 para VLAN 102:</li> <li>Asigne la dirección IP virtual 10. XY.10 2.254.</li> <li>Habilite la preferencia.</li> <li>Realice un seguimiento del objeto 4 hasta disminuir en 60.</li> </ul>                                                                              |  |
|                             | <ul> <li>Configure IPv6 HSRP grupo 10 6 para VLAN 100:</li> <li>Asigne la dirección IP virtual mediante la configuración automática de ipv6.</li> <li>Habilite la preferencia.</li> <li>Realice un seguimiento del objeto 6 y disminuya en 60.</li> </ul>                                                       |  |
|                             | <ul> <li>Configure el grupo HSRP IPv6 11 6 para VLAN 101:</li> <li>Asigne la dirección IP virtual mediante la configuración automática de ipv6.</li> <li>Establezca la prioridad del grupo en 150.</li> <li>Habilite la preferencia.</li> <li>Realice un seguimiento del objeto 6 y disminuya en 60.</li> </ul> |  |
|                             | <ul> <li>Configure IPv6 HSRP grupo 126 para VLAN 102:</li> <li>Asigne la dirección IP virtual mediante la configuración automática de ipv6.</li> <li>Habilite la preferencia.</li> </ul>                                                                                                    |  |
|                             |                                                                                                    |  |

#### Se realiza configuración en el switch D1

D1(config)#ip sla 4 // Se configura número de IP SLA

D1(config-ip-sla)# icmp-echo 10.0.10.1 **// Se configura la dirección a la que se hará ping** 

D1(config-ip-sla-echo)# frequency 5 // Se configura la frecuencia

D1(config-ip-sla-echo)# exit // Se regresa al modo de configuración

D1(config)#ip sla 6 // Se configura número de IP SLA para IPv6

D1(config-ip-sla)# icmp-echo 2001:db8:100:1010::1

D1(config-ip-sla-echo)# frequency 5 // Se configura la frecuencia

D1(config-ip-sla-echo)# exit **// Se regresa al modo de configuración** 

D1(config)#ip sla schedule 4 life forever start-time now // Se configura

cuándo se desea que se ejecute el IP SLA y por cuanto tiempo en IPv4

D1(config)#ip sla schedule 6 life forever start-time now // Se configura

cuándo se desea que se ejecute el IP SLA y por cuanto tiempo en IPv6

D1(config)#track 4 ip sla 4 //Se crea un track para saber si el IP SLA está

# respondiendo correctamente en IPv4

D1(config-track)# delay down 10 up 15 // Se configura el delay (demora)

D1(config-track)# exit // Se regresa al modo de configuración

D1(config)#track 6 ip sla 6 **//Se crea un track para saber si el IP SLA está** respondiendo correctamente en IPv6

D1(config-track)# delay down 10 up 15 // Se configura el delay (demora)

D1(config-track)# exit // Se regresa al modo de configuración

D1(config)#interface vlan 100 // Se ingresa a la VLAN 100

D1(config-if)# standby version 2 // Se configura el HSRP version 2

D1(config-if)# standby 104 ip 10.35.100.254 // Se configura la IP HSRP para IPV4

D1(config-if)# standby 104 priority 150 **// Se establece la prioridad en 150** D1(config-if)# standby 104 preempt **// Se configura la preferencia del grupo**  D1(config-if)# standby 104 track 4 decrement 60 **// Se configura el rastreo** y el decremento

D1(config-if)# standby 106 ipv6 autoconfig // Se configura la IPV6 automáticamente

D1(config-if)# standby 106 priority 150 **// Se establece la prioridad en 150** D1(config-if)# standby 106 preempt **// Se configura la preferencia del grupo** D1(config-if)# standby 106 track 6 decrement 60 **// Se configura el rastreo** 

# y el decremento

D1(config-if)#exit // Se regresa al modo de configuración

D1(config)#interface vlan 101 // Se ingresa a la VLAN 101

D1(config-if)# standby version 2 // Se configura el HSRP version 2

D1(config-if)# standby 114 ip 10.35.101.254 // Se configura la IP HSRP para IPv4

D1(config-if)# standby 114 preempt // Se configura el HSRP

D1(config-if)# standby 114 track 4 decrement 60 // Se configura el rastreo

# y el decremento

D1(config-if)# standby 116 ipv6 autoconfig // Se configura la IPV6 automáticamente

D1(config-if)# standby 116 preempt // Se configura el HSRP

D1(config-if)# standby 116 track 6 decrement 60 // Se configura el rastreo

# y el decremento

D1(config-if)# exit // Se regresa al modo de configuración

D1(config)#interface vlan 102 // Se ingresa a la VLAN 102

D1(config-if)# standby version 2 // Se configura el HSRP version 2

D1(config-if)# standby 124 ip 10.35.102.254 // Se configura la IP HSRP para IPv4

D1(config-if)# standby 124 priority 150 // Se establece la prioridad en 150

D1(config-if)# standby 124 preempt // Se configura el HSRP

D1(config-if)# standby 124 track 4 decrement 60 // Se configura el rastreo

# y el decremento

D1(config-if)# standby 126 ipv6 autoconfig **// Se configura la IPV6** automáticamente

D1(config-if)# standby 126 priority 150 **// Se establece la prioridad en 150** D1(config-if)# standby 126 preempt **// Se configura el HSRP** D1(config-if)# standby 126 track 6 decrement 60 **// Se configura el rastreo y el decremento** 

#### Se realiza configuración en el switch D2

D2(config)#ip sla 4 // Se configura número de IP SLA

D2(config-ip-sla)# icmp-echo 10.0.11.1 **// Se configura la dirección a la que se hará ping** 

D2(config-ip-sla-echo)# frequency 5 **// Se configura la frecuencia** D2(config-ip-sla-echo)#exit **// Se regresa al modo de configuración** D2(config)#ip sla 6 **// Se configura número de IP SLA para IPv6** D2(config-ip-sla)# icmp-echo 2001:db8:100:1011::1

D2(config-ip-sla-echo)# frequency 5 // Se configura la frecuencia D2(config-ip-sla-echo)#exit // Se regresa al modo de configuración D2(config)#ip sla schedule 4 life forever start-time now // Se configura cuándo se desea que se ejecute el IP SLA y por cuanto tiempo en IPv4 D2(config)#ip sla schedule 6 life forever start-time now // Se configura cuándo se desea que se ejecute el IP SLA y por cuanto tiempo en IPv4 D2(config)#ip sla schedule 6 life forever start-time now // Se configura cuándo se desea que se ejecute el IP SLA y por cuanto tiempo en IPv6 D2(config)#track 4 ip sla 4 //Se crea un track para saber si el IP SLA está respondiendo correctamente en IPv4

D2(config-track)# delay down 10 up 15 **// Se configura el delay (demora)** D2(config-track)# exit **// Se regresa al modo de configuración** 

D2(config)#track 6 ip sla 6 **//Se crea un track para saber si el IP SLA está** respondiendo correctamente en IPv6

D2(config-track)# delay down 10 up 15 **// Se configura el delay (demora)** D2(config-track)# exit **// Se regresa al modo de configuración**  D2(config)#interface vlan 100 // Se ingresa a la VLAN 100

D2(config-if)# standby version 2 // Se configura el HSRP versión 2

D2(config-if)# standby 104 ip 10.35.100.254 // Se configura la IP HSRP para IPV4

D2(config-if)# standby 104 preempt **// Se configura la preferencia del grupo** D2(config-if)# standby 104 track 4 decrement 60 **// Se configura el rastreo** 

# y el decremento

D2(config-if)# standby 106 ipv6 autoconfig // Se configura la IPV6 automáticamente

D2(config-if)# standby 106 preempt **// Se configura la preferencia del grupo** D2(config-if)# standby 106 track 6 decrement 60 **// Se configura el rastreo** 

# y el decremento

D2(config-if)# exit // Se regresa al modo de configuración

D2(config)#interface vlan 101 // Se ingresa a la VLAN 101

D2(config-if)# standby version 2 // Se configura el HSRP versión 2

D2(config-if)# standby 114 ip 10.35.101.254 // Se configura la IP HSRP para IPV4

D2(config-if)# standby 114 priority 150 **// Se establece la prioridad en 150** D2(config-if)# standby 114 preempt **// Se configura la preferencia del grupo** D2(config-if)# standby 114 track 4 decrement 60 **// Se configura el rastreo** 

# y el decremento

D2(config-if)# standby 116 ipv6 autoconfig // Se configura la IPV6 automáticamente

D2(config-if)# standby 116 priority 150 // Se establece la prioridad en 150

D2(config-if)# standby 116 preempt **// Se configura la preferencia del grupo** D2(config-if)# standby 116 track 6 decrement 60 **// Se configura el rastreo** 

# y el decremento

D2(config-if)# exit **// Se regresa al modo de configuración** D2(config)#interface vlan 102 **// Se ingresa a la VLAN 102**  D2(config-if)# standby version 2 **// Se configura el HSRP versión 2** D2(config-if)# standby 124 ip 10.35.102.254 **// Se configura la IP HSRP para IPv4** 

D2(config-if)# standby 124 preempt **// Se configura la preferencia del grupo** D2(config-if)# standby 124 track 4 decrement 60 **// Se configura el rastreo** 

## y el decremento

D2(config-if)# standby 126 ipv6 autoconfig **// Se configura la IPV6** automáticamente

D2(config-if)# standby 126 preempt **// Se configura la preferencia del grupo** D2(config-if)# standby 126 track 6 decrement 60 **// Se configura el rastreo** 

# y el decremento

D2(config-if)# exit **// Se regresa al modo de configuración** 

# Verificación de configuración parte 4

Figura 16. Comando show run | section IP sla - show standby brief en D1

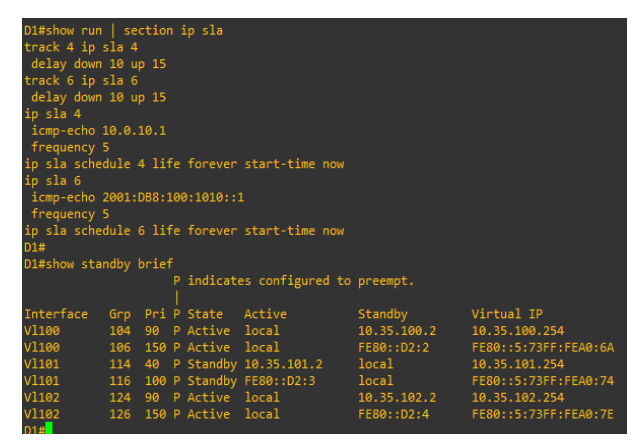

Evidencia del commando show run | section IP sla – show standby brief en D1

(2022), Figura 16.

Fuente: Autor

Figura 17. Comando show run | section IP sla en D2

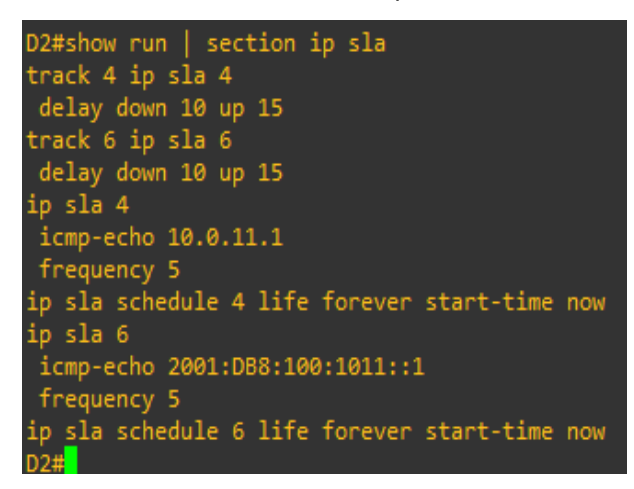

Evidencia del comando show run | section IP sla en D2 (2022), Figura 17.

Fuente: Autor

#### CONCLUSIONES

Es importante recalcar el protocolo de enrutamiento OSFP ya que este nos sirvió en nuestra topología, ya que este nos ayuda a crear los caminos más cortos en la misma y además nos permite hacer cambios en la topología o crecer la misma ya que está diseñado para aceptar crecimientos en las redes y subredes.

Las Vlan nos ayudan a mejorar el funcionamiento de una red, ya que para nuestra topología se requerían varias redes independientes, y además que están se pueden configurar en modo troncal en las interfaces.

Se evidencia que mediante la configuración de enlaces troncales de Vlan permiten que estas mismas se puedan extender a través de toda una red.

## **REFERENCIAS BIBLIOGRÁFICAS**

Edgeworth, B., Garza Rios, B., Gooley, J., Hucaby, D. (2020). CISCO Press (Ed). OSPFv3. CCNP and CCIE Enterprise Core ENCOR 350-401. <u>https://1drv.ms/b/s!AAIGg5JUgUBthk8</u>

Flor, P. (2022). Introducción al protocolo BGP [OVI]. https://repository.unad.edu.co/handle/10596/49573

Edgeworth, B., Garza Rios, B., Gooley, J., Hucaby, D. (2020). CISCO Press (Ed). VLAN Trunks and EtherChannel Bundles. CCNP and CCIE Enterprise Core ENCOR 350-401. <u>https://1drv.ms/b/s!AAIGg5JUgUBthk8</u>